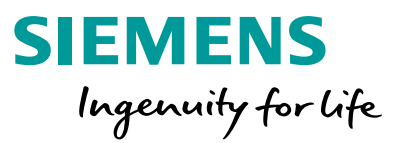

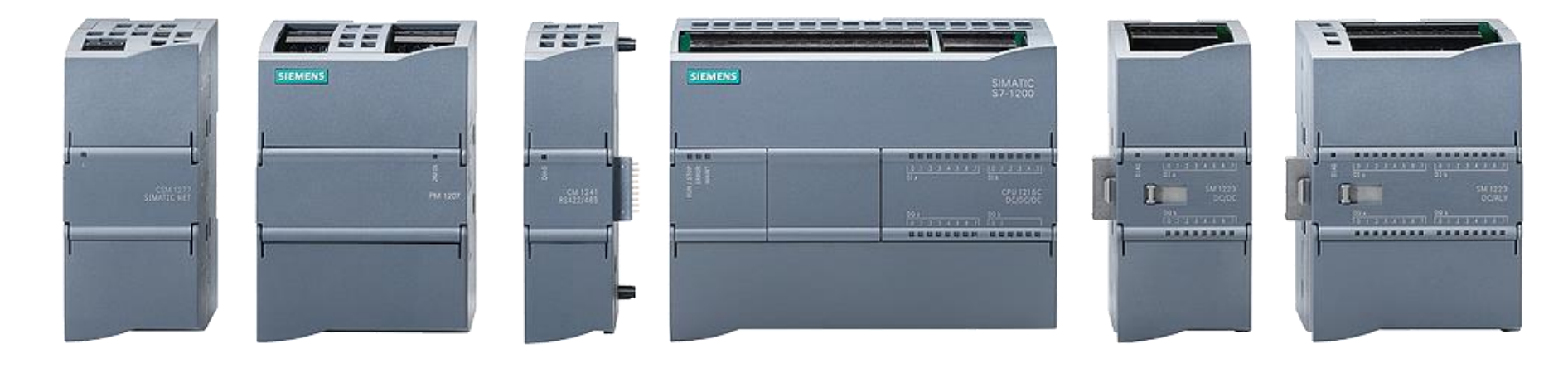

## **S7-1200: Basic Controller with Advanced Functions**

**Online Diagnostics and Maintenance Functions** 

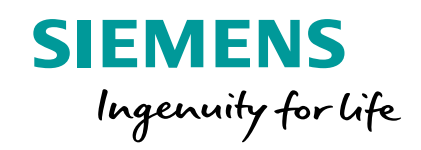

# **Getting Online**

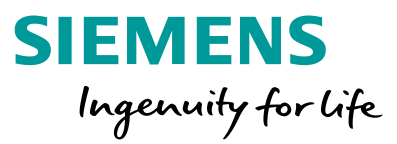

| 🚯 Siemens               |          |                                                                 |                                |                                                                                                    |                | _ # X                                                    |
|-------------------------|----------|-----------------------------------------------------------------|--------------------------------|----------------------------------------------------------------------------------------------------|----------------|----------------------------------------------------------|
|                         |          |                                                                 |                                |                                                                                                    | Tot            | otally Integrated Automation<br>PORTAL                   |
| Start                   |          |                                                                 | Open existing project          |                                                                                                    |                |                                                          |
|                         | <b>1</b> | Open existing project                                           | Recently used<br>Project       | Path<br>C Manardianand Decktool 7, 1300 Medickon Eilen Medicka 1, Jako ta TA Bottol 7, 1300 Tektobo Domonik | 1/16 VTP7001/  | Last change                                              |
|                         |          | <ul> <li>Create new project</li> <li>Migrate project</li> </ul> |                                | Слозензиетнепорозларко/-1200 типковор глезиноване 1 - най ко постокано/-1200 тарекор реши                   | 0 410 KIF700 4 | • II302020 9.33.43 PM                                    |
|                         |          | Close project 1                                                 |                                |                                                                                                    |                |                                                          |
|                         |          |                                                                 | - 1                            |                                                                                                    |                |                                                          |
| Online &<br>Diagnostics | 18       |                                                                 |                                |                                                                                                    |                |                                                          |
|                         |          | Welcome Tour                                                    |                                | W                                                                                                    |                |                                                          |
|                         |          | First steps                                                     | Activate basic integrity check |                                                                                                    |                |                                                          |
|                         |          |                                                                 | Browse Remove                  |                                                                                                    |                | Upen                                                     |
|                         |          |                                                                 |                                |                                                                                                    |                |                                                          |
|                         |          |                                                                 |                                |                                                                                                    | 1.             | Open the project called 'S7-1200 Tabletop Demo           |
|                         |          | Installed software                                              |                                |                                                                                                    |                | KTP700 V3 ap16' by double clicking on it on the          |
|                         |          | 🔵 Help                                                          |                                |                                                                                                    |                | "recent projects" list                                   |
|                         |          |                                                                 |                                |                                                                                                    |                |                                                          |
|                         |          |                                                                 |                                |                                                                                                    |                | If the project does not appear in the list, press Browse |
|                         |          |                                                                 |                                |                                                                                                    |                | and navigate to the "\Desktop\S7-1200 Event\S7-120       |
|                         |          |                                                                 |                                |                                                                                                    |                | Tableton Demo V16 KTP700 V3 an16"                        |
|                         |          | 🕥 User interface language                                       |                                |                                                                                                    |                |                                                          |
|                         |          |                                                                 |                                |                                                                                                    | 2.             | Click the "Open" Button.                                 |
|                         |          |                                                                 |                                |                                                                                                    |                |                                                          |
| ▶ Project view          |          |                                                                 |                                |                                                                                                    |                |                                                          |

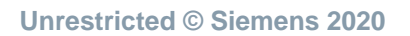

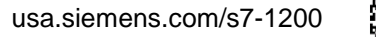

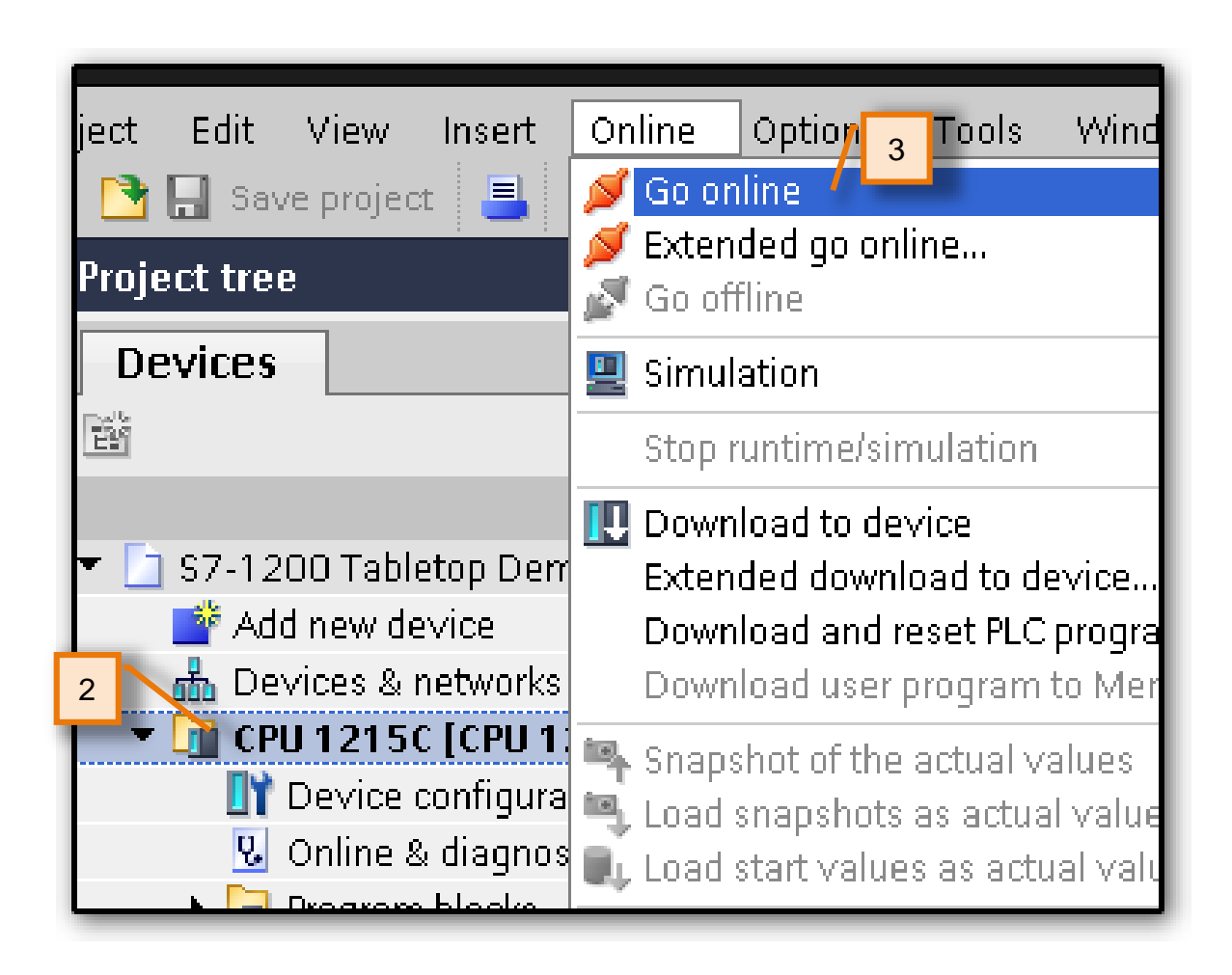

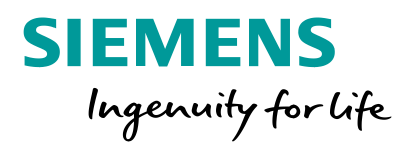

#### . Save project under a different name/directory.

- 2. Select the CPU in the project Tree
- 3. Select "Go online" in the "Online" menu

Note:

If the device has already been connected online, the online connection is automatically established using the previously specified settings.

If there was no previous connection or if the device address is not located in the same subnet of the laptop, the "Go online" window opens.

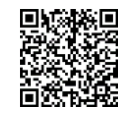

|                                        | Configured access noc     | les of "CPU 1215C"     |         |             |            |                     |                      |        |
|----------------------------------------|---------------------------|------------------------|---------|-------------|------------|---------------------|----------------------|--------|
|                                        | Device                    | Device type Slot       |         | Interface   | type Add   | dress               | Subnet               |        |
|                                        | CPU 1215C                 | CPU 1215C DC/D         | 1 X1    | PN/IE       | 19.        | 2.168.0.10          | PN/IE 2              |        |
|                                        | CP1243-1                  | CP1243-1               | 101 X1  | PN/IE       | 19.        | 2.168.1.1           | PN/IE 1              |        |
|                                        | CPU 1215C                 | CP1243-1               | 101     | TeleServ    | /ice 20    | 0165                | -                    |        |
|                                        |                           |                        |         |             |            |                     |                      |        |
|                                        |                           |                        |         |             |            |                     |                      | 1      |
|                                        | Ту                        |                        |         |             |            |                     |                      |        |
|                                        |                           | PG/PC inte             | rface   | Intel(R)    | 82579I M G | igabit Network Con  | nection              |        |
|                                        |                           | r an o litte           | hnot.   | Director    | lat 1 M1   | Igoon Network Con   |                      | 2      |
|                                        | Conne                     | ection to interface/su | ionet:  | Direct at s | IOT I XI   |                     |                      |        |
|                                        |                           | 1st gati               | eway :  |             |            |                     | 🔨 💽                  |        |
|                                        |                           |                        |         |             |            |                     |                      |        |
|                                        | Select target device:     |                        |         |             | Shov       | v all compatible de | vices 🧹 🖌            | -      |
|                                        | Device                    | Device type            | Int     | erface type | Address    | Target device       |                      | 4      |
| ····                                   | CPU 1215C                 | CPU 1215C DC/D         | C/DC PN | I/IE        | 192.168.0  | 0.10 CPU 1215C      |                      | 4      |
| ······································ |                           |                        | PN.     | I/IE        | Access ad  | ldr                 |                      |        |
|                                        |                           |                        |         |             |            |                     |                      |        |
|                                        |                           |                        |         | 6           |            |                     |                      |        |
|                                        |                           |                        |         | -           |            |                     |                      | - 10 m |
| Flash LED                              |                           |                        |         |             |            |                     | /                    | 5      |
|                                        |                           |                        |         |             |            |                     | <u>S</u> tart search |        |
| Online status informati                | on:                       |                        |         |             | 🗌 Di       | splay only error me | ssages               |        |
| 🔥 Found accessible o                   | levice hmi ktp700         |                        |         |             |            |                     | 4                    | ^      |
| 🕽 Scan completed. 1                    | compatible devices of 3 a | ccessible devices fo   | und.    |             |            |                     |                      |        |
| 🗹 Scan and informati                   | ion retrieval completed.  |                        |         |             |            |                     | L                    | 7      |
| 🏞 Retrieving device i                  | nformation                |                        |         |             |            |                     |                      |        |
|                                        |                           |                        |         |             |            |                     |                      |        |
|                                        |                           |                        |         |             |            |                     |                      |        |

Show accessible devices

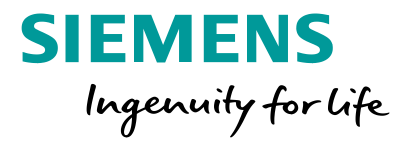

Select the connection path:

- 1. Select the "PN/IE" type of interface from the "Type of the PG/PC interface" drop-down list.
- Select the appropriate interface of your laptop from the "PG/PC interface" drop-down list. If you are unsure which to use, consult your instructor.
- 3. Select the "Direct at slot '1 X1' " interface from the "Connection to interface/subnet" drop-down list.
- 4. Select "Show all compatible devices" from the dropdown above the device list
- 5. Click the "Start search button.
  - Devices which can be reached by the set connection path are displayed in the table of the target devices. The connection line in the graphic on the left is displayed as solid.
- 6. Select the target device in the table
- 7. confirm the selection with clicking "Go online".

Result: The online connection to the selected PLC is established.

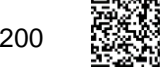

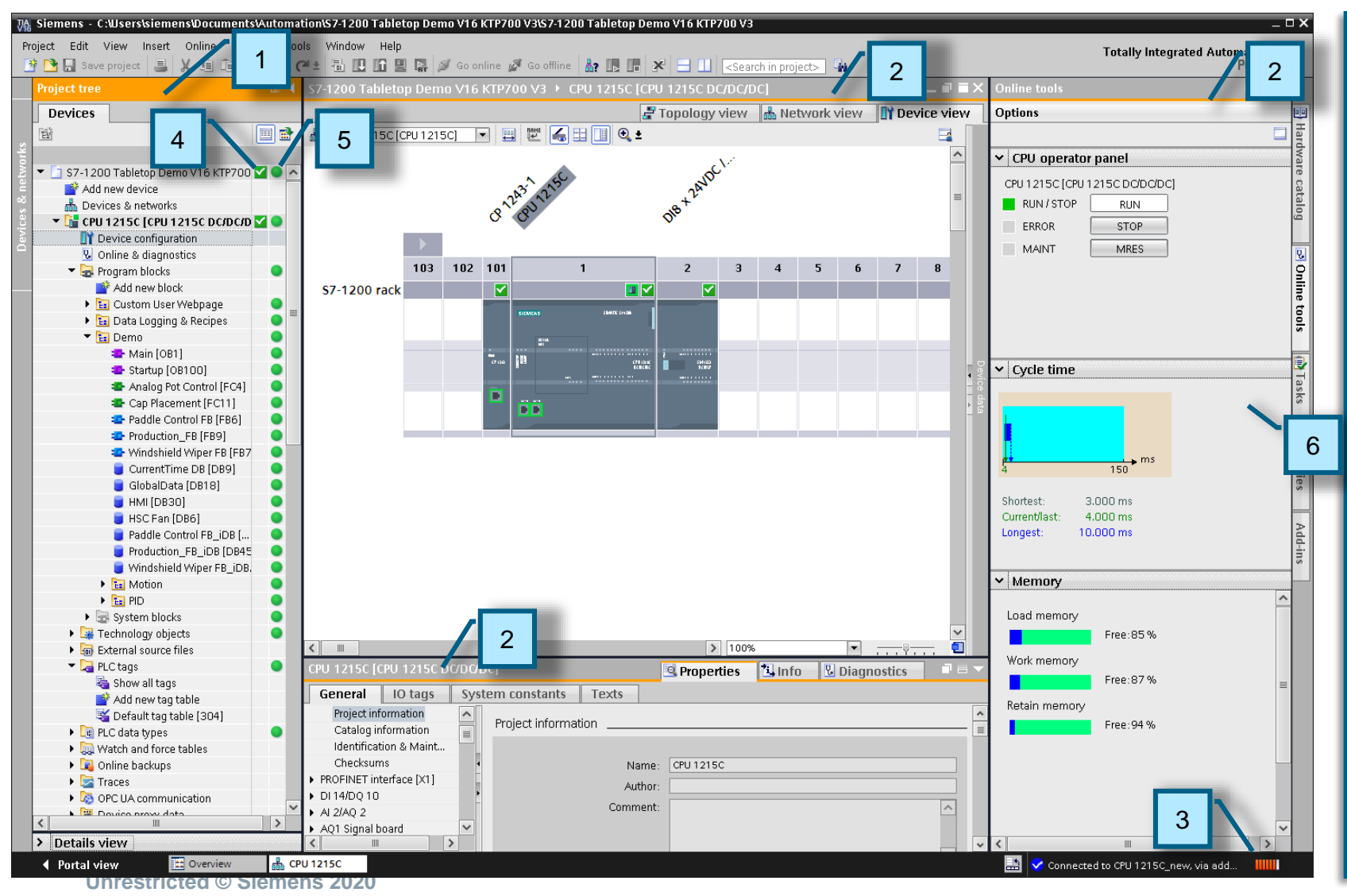

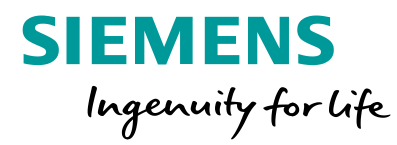

After the online connection has been established successfully, the user interface changes. The following shows if a device connected online and the corresponding user interface:

- The title bar of the active window gets an orange background as soon as at least one of the devices currently displayed in the editor has been successfully connected online.
- 2. The title bars of inactive windows for the relevant station now have an orange line below them.
- An orange, pulsing bar appears at the right-hand edge of the status bar. If the connection has been established but is functioning incorrectly, an icon for an interrupted connection is displayed instead of the bar.

The left column in the project tree indicates the diagnostics status for hardware objects in online mode through symbols.

- 5. The right column in the project tree indicates the comparison status for software objects in online mode through symbols. A comparison of the online and offline state is performed automatically. Differences between online and offline objects are displayed in the form of symbols.
- The "Online Tools" task card displays active runtime diagnostic information and the ability to control the operating mode of the CPU between RUN, STOP, and MRES (reset memory to default values)

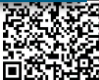

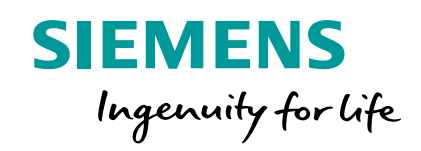

# **Editing Online Blocks**

### Online Diagnostic & Maintenance Features Editing Online Blocks

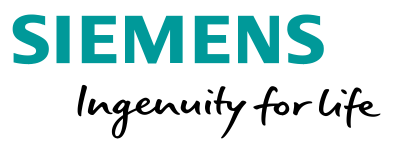

Many times it is necessary to modify program logic in the CPU while keeping it in the "RUN" state so as not to disrupt other tasks/operations in the process. This is process of editing program logic, downloading, then maintaining the "RUN" status is and has always been possible in the S7 family of programmable controllers – for the S7-1200 controller this still holds true.

The program of a block can only be changed in the offline version. Therefore, If you wish to modify the online version, you must carry out the change in the offline version and subsequently download the changed block(s) to the CPU. Upon the next PLC scan cycle, the CPU will run with the new program changes.

Note: The only changes that require a CPU stop are "hardware configuration" changes (network settings, security settings, rack configuration, etc.). Therefore, changes which are considered 'program changes' (program logic, tag names and addresses, data block structures, etc.) do not require a "STOP" of the CPU.

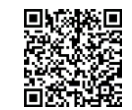

### Online Diagnostic & Maintenance Features Editing Online Blocks

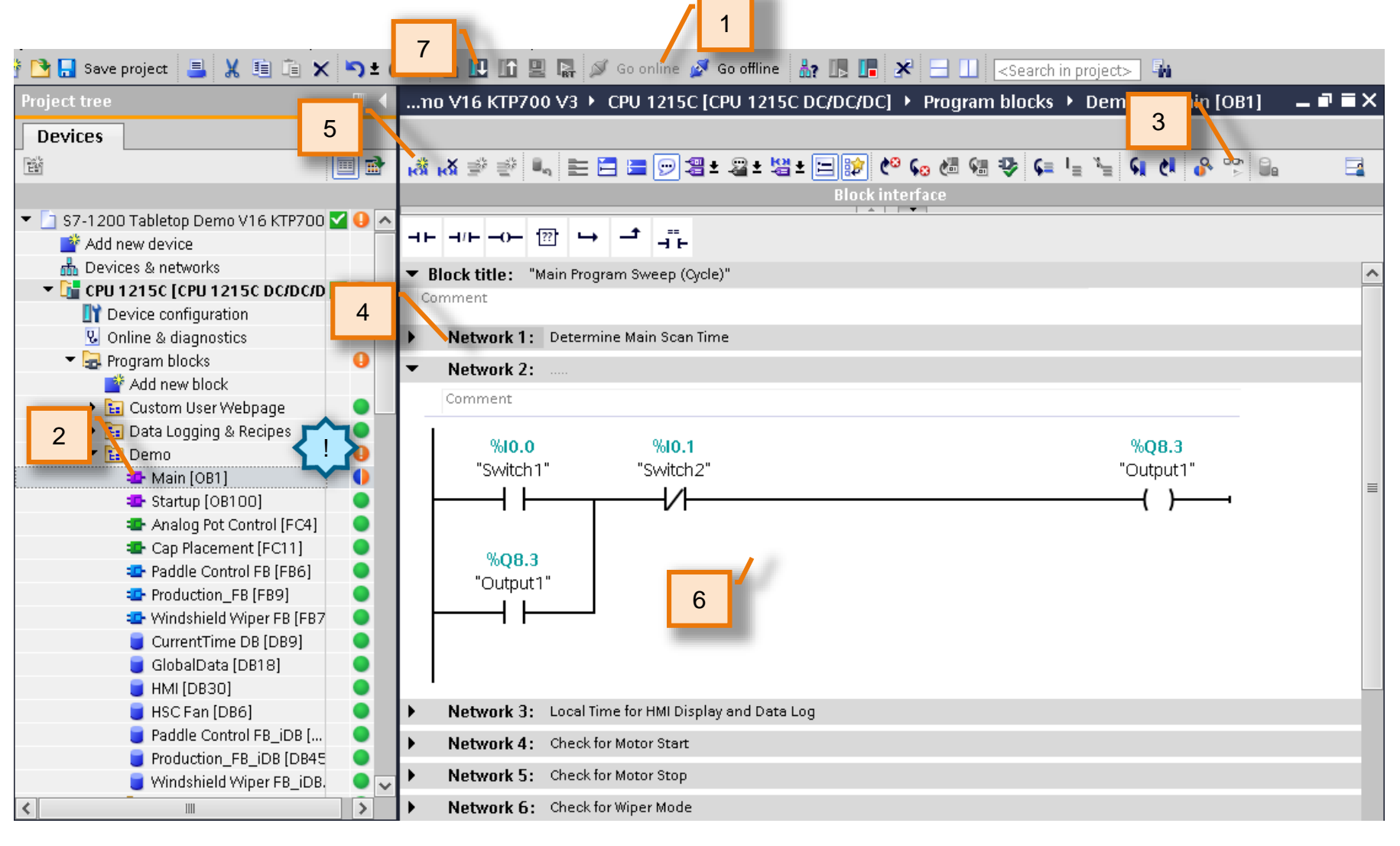

SIEMENS Ingenuity for life

To edit an online block, follow these steps:

- 1. Ensure you are online with the CPU (See '<u>getting online</u>')
- Double-click the block to be edited, in this case we will use Main (OB1) Program blocks > Demo > Main[OB1]
- Monitor the block by clicking the 'monitor on/off' icon in the LAD editor toolbar
- 4. Click on Network 1.
- Click the 'insert network' icon in the LAD editor toolbar

Notice the block is no longer monitoring 'online'. This is because edits must be performed offline, then subsequently downloaded. Also notice there is now a 'difference' vs online (running) CPU program, as indicated in the project tree with an icon

- 6. Add logic as shown into the new network
- 7. Click Download icon in the TIA Portal toolbar.

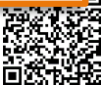

### **Online Diagnostic & Maintenance Features Editing Online Blocks**

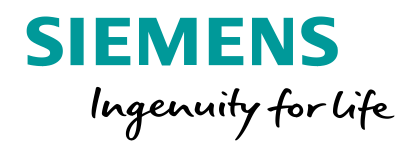

Notice the CPU did not

the loading process and the project tree now

go into "STOP" during

indicates consistency

between online and

the LAD editor toolbar and

been adapted and running.

notice the changes have

offline projects.

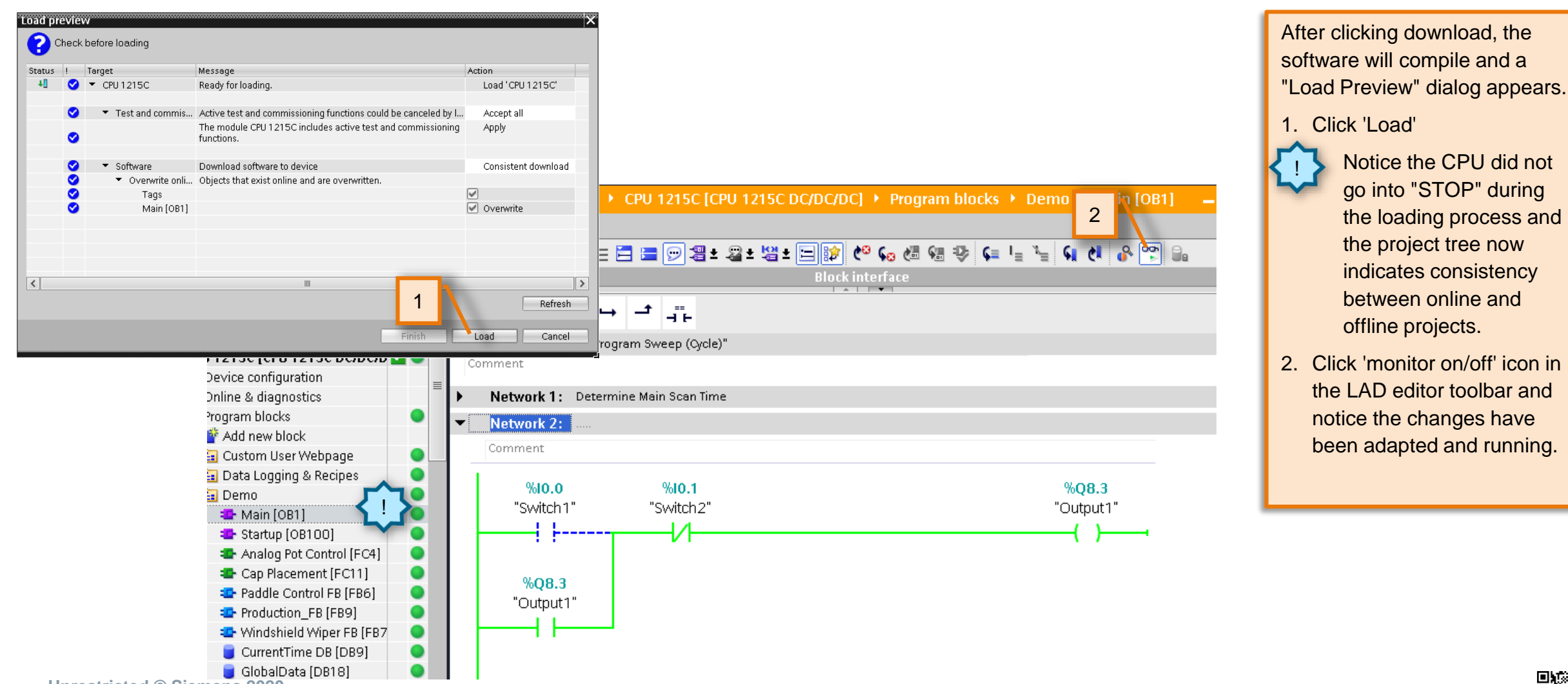

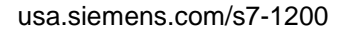

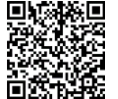

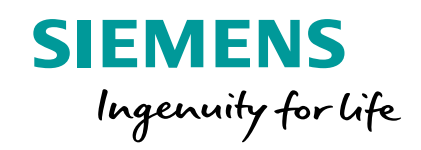

# **System Diagnostics**

### Online Diagnostic & Maintenance Features System Diagnostics

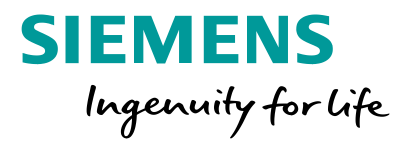

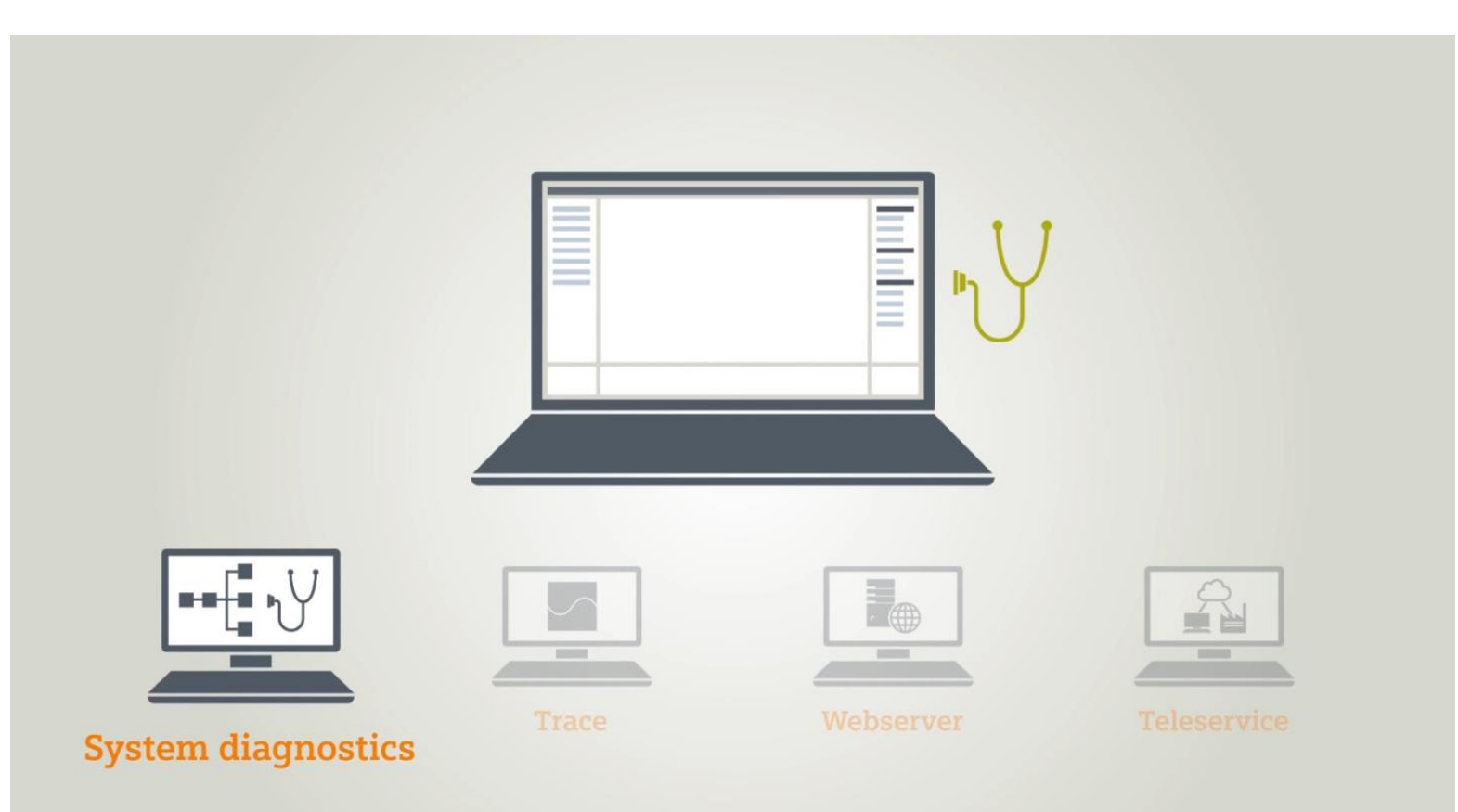

In a plant a lot different faults can occur. The TIA Portal offers many ways of diagnosing of these faults.

These include the integrated System diagnostics. The system diagnostics are automatically setup when a device is configured -You don't need to write a single line of code.

If an overvoltage or short circuit on a channel occurs, for example, the device automatically detects the fault and sends the associated diagnostics data to the controller. The controller then displays the fault information via all display media, which enables you to localize the fault and troubleshoot very quickly.

Since system diagnostics are standard and integrated into the firmware, system faults are actively monitored despite the PLC operating mode (i.e. RUN / STOP).

We will explore the different methods to view system diagnostic messages including

usa.siemens.com/s7-1200

From within TIA Portal

From the SIMATIC HMI

From the integrated Web Server of the CPU

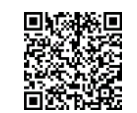

### Online Diagnostic & Maintenance Features System Diagnostics via TIA Portal

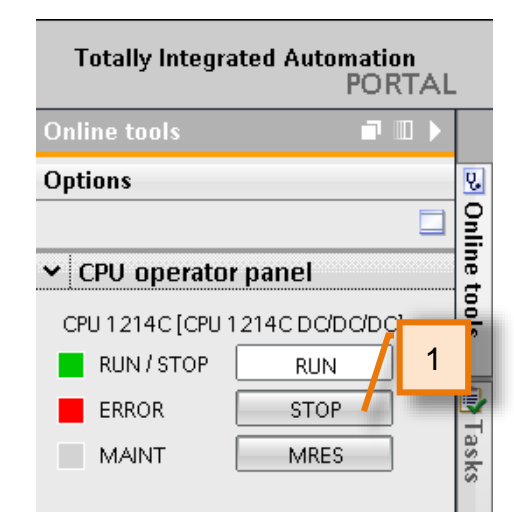

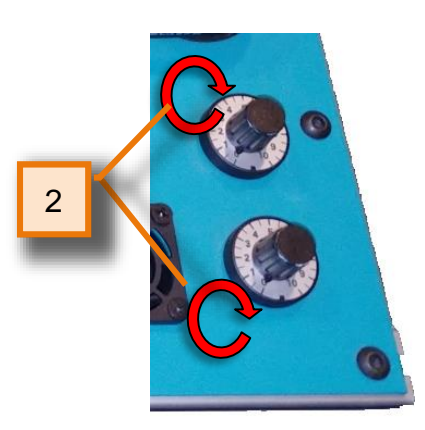

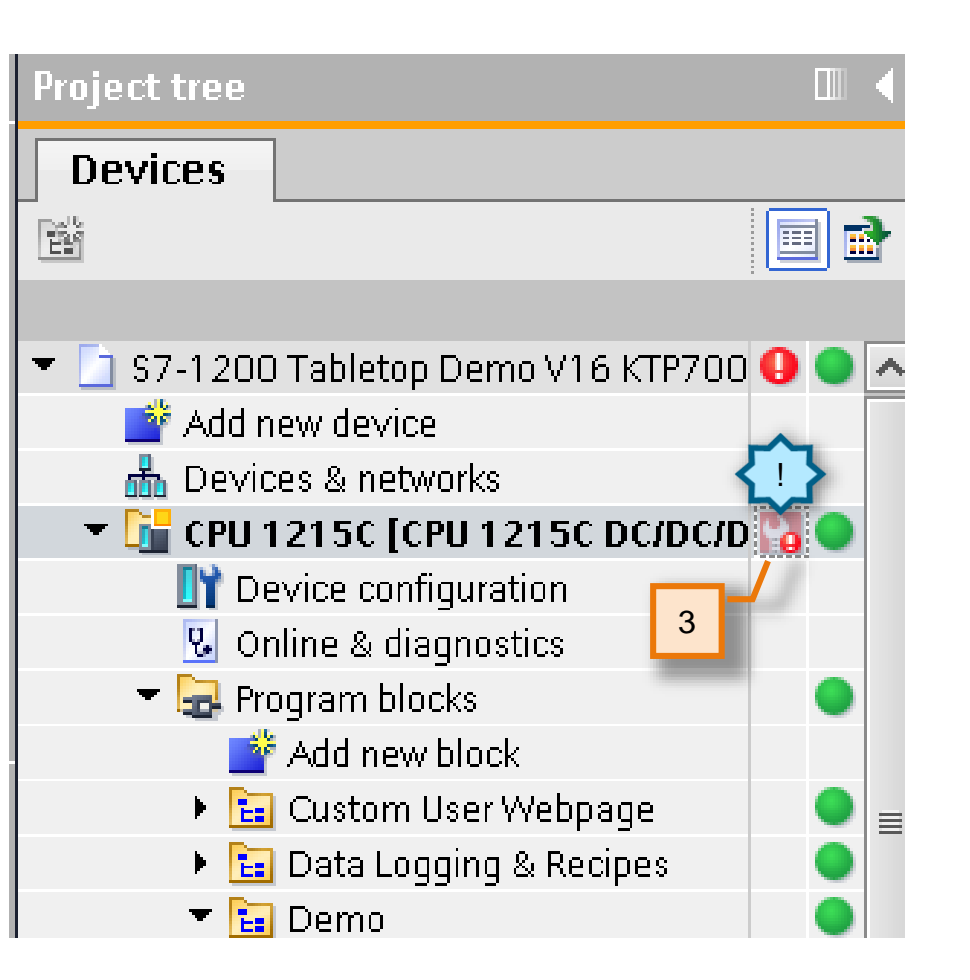

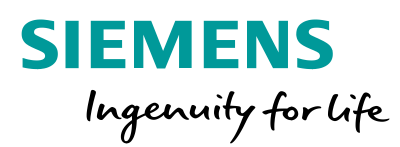

usa.siemens.com/s7-1200

- 1. While still connected Online in TIA Portal, go to "Online tools" task bar and put the CPU in STOP
- 2. On the Tabletop demo, rotate the potentiometers clockwise as far as they physically can.
  - This will generate an overvoltage fault on the analog input channel(s)
- Notice the fault indicator in the project tree, the "ERROR" LED flashing on the CPU and the CPU operator panel in the Online tools task card within TIA Portal.
- Double-click on the fault indicator. You should be directed to "Online & Diagnostics" in the editor window.

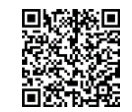

### Online Diagnostic & Maintenance Features System Diagnostics via TIA Portal

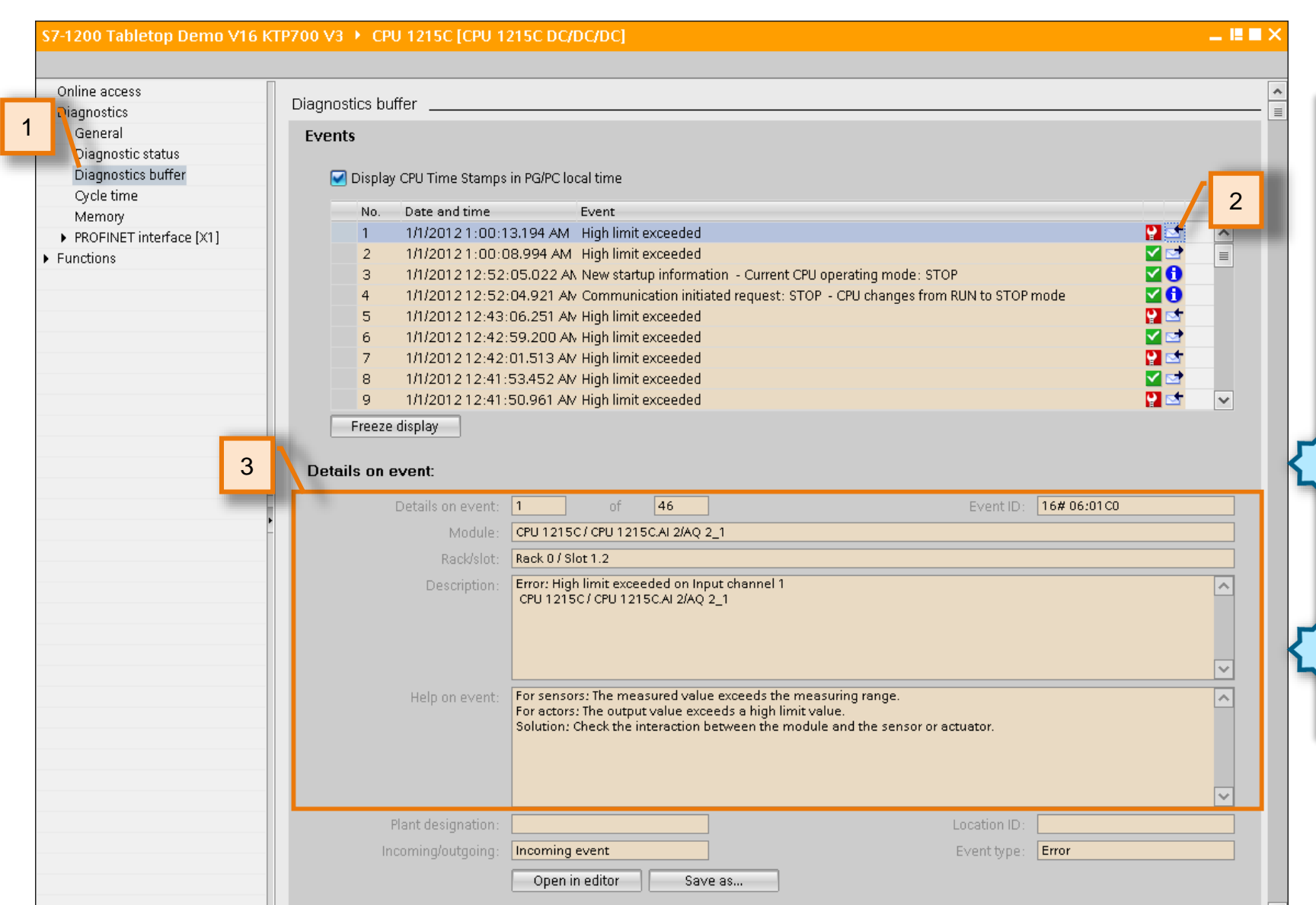

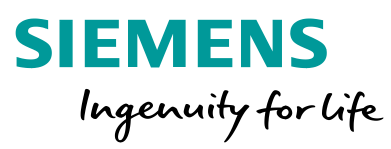

- 1. Navigate to the Diagnostics buffer.
- Select the latest incoming diagnostic fault message, denoted by the "incoming envelope" symbol
- Notice the fault description in the "Help on event" section below and extended description with recommended remedy.
- 4. Rotate analog potentiometers counterclockwise to remove the overvoltage condition.

Notice the ERROR LEDs stop flashing and the diagnostic message appears as an outgoing event in the diagnostics buffer, as indicated b the "outgoing envelope" symbol

Also note: the PLC is still in STOP confirming that system diagnostics are integrated into the firmware with no programming needed

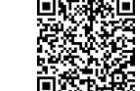

### Online Diagnostic & Maintenance Features System Diagnostics via Integrated Web Server

|                                   | ← → C                                                          | ⊵ ☆         | III\ 🗉 🔎                            | ≡            |                |                                      |                                     |         |  |  |
|-----------------------------------|----------------------------------------------------------------|-------------|-------------------------------------|--------------|----------------|--------------------------------------|-------------------------------------|---------|--|--|
|                                   | S Industry Sup 2 m                                             | S SIMATIC   | S7-1500T Kin                        | S What are t | he requirem S  | TIA Portal Readiness C S Migra       | tion Guide: SIM                     | »       |  |  |
|                                   | SIEMENS                                                        | SIMAT       | ГІС 1200 Sta                        | tion_1 / CF  | PU 1215C       | 12:17:22 am 1/1/2012 PLC             | Local 🔻 English 🔻                   | Î       |  |  |
|                                   | Username Diagnostic Buffer<br>Diagnostic buffer entries 1-25 💌 |             |                                     |              |                |                                      |                                     |         |  |  |
|                                   |                                                                | Number      | Time                                | Date         | Status         | Event                                |                                     |         |  |  |
|                                   | Start Page                                                     | 1           | 12:00:13 am                         | 1/1/2012     | Incoming event | High limit exceeded                  |                                     |         |  |  |
|                                   |                                                                | 2           | 12:00:08 am                         | 1/1/2012     | Outgoing event | High limit exceeded                  |                                     |         |  |  |
| 3                                 | Diagnostics                                                    | 3           | 11:52:05 pm                         | 12/31/2011   | Incoming event | New startup information - Current Cl | <sup>D</sup> U operating mode: STOP | ° ≡     |  |  |
| 9                                 | Diagnastia Buffor                                              | 4           | 11:52:04 pm                         | 12/31/2011   | Incoming event | Communication initiated request: ST  | OP - CPU changes from               | R       |  |  |
|                                   | Diagnostic Burrer                                              | 5           | 11:43:06 pm                         | 12/31/2011   | Incoming event | High limit exceeded                  |                                     |         |  |  |
|                                   | Module Information                                             | 6           | 11:42:59 pm                         | 12/31/2011   | Outgoing event | High limit exceeded                  |                                     |         |  |  |
| 4                                 |                                                                | 7           | 11:42:01 pm                         | 12/31/2011   | Incoming event | High limit exceeded                  |                                     | =       |  |  |
|                                   | Communication                                                  | 8           | 11:41:53 pm                         | 12/31/2011   | Outgoing event | High limit exceeded                  |                                     |         |  |  |
|                                   |                                                                | 9           | 11:41:50 pm                         | 12/31/2011   | Incoming event | High limit exceeded                  |                                     |         |  |  |
|                                   | <ul> <li>Tag status</li> </ul>                                 | 10          | 11:41:40 pm                         | 12/31/2011   | Outgoing event | High limit exceeded                  |                                     |         |  |  |
|                                   |                                                                | 11          | 11:41:35 pm                         | 12/31/2011   | Incoming event | High limit exceeded                  |                                     |         |  |  |
|                                   | <ul> <li>Watch tables</li> </ul>                               | 12          | 11:41:21 pm                         | 12/31/2011   | Outgoing event | High limit exceeded                  |                                     |         |  |  |
|                                   | . Dete Lava                                                    | 13          | 11:40:32 pm                         | 12/31/2011   | Incoming event | High limit exceeded                  |                                     | Ŧ       |  |  |
|                                   | ► Data Logs                                                    |             | 4                                   |              | 111            |                                      | E                                   | ۶<br>۵۵ |  |  |
|                                   | ▸ User Files                                                   | Error: High | n limit exceeded<br>263 Input chann | el number 1  |                |                                      | Event ID: 16# 06:010                |         |  |  |
| User-defined pages Incoming event |                                                                |             |                                     |              |                |                                      |                                     |         |  |  |
|                                   | File Browser                                                   | 1           |                                     | )            |                |                                      |                                     | -       |  |  |

SIEMENS Ingenuity for life

The S7-1200 CPU has the ability to host an integrated web page. This integrated web server supports many functions. Among those functions, you can also see the system faults in the diagnostic buffer page. To view the system faults from the integrated web server, follow the following steps:

- 1. On your laptop, open the web browser of choice (Chrome, Firefox, Internet Explorer).
- Type <u>192.168.0.10</u> into the address bar. This is the IP address of the S7-1200 controller. Click "Enter" when seeing the S7-1200 intro splash page
- 3. Navigate to "Diagnostic Buffer". Trigger the overvoltage fault via the analog potentiometers and notice the incoming and outgoing fault messages.

Note the webpage is designed to update every 5s. If the diagnostics message does not immediately appear, waits 5s for the page to refresh automatically or you can refresh the page manually

- 4. Navigate to the "Module Information" tab. Notice the fault status of the CPU.
- 5. Navigate to the analog input channel by clicking on "Details" where a fault is indicated

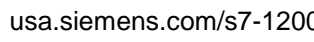

### **Online Diagnostic & Maintenance Features** System Diagnostics via HMI

For sensors: The measured value exceeds the measuring range.

For actors: The output value exceeds a high limit value.

S7-1200: Compact Controller with Advanced Capabilities

10005

Event

6/6/2020 3:07:23 PM High limit exceeded

6/6/2020 3:06:50 PM High limit exceeded

6/6/2020 3:06:49 PM High limit exceeded

6/6/2020 3:06:25 PM High limit exceeded

6/6/2020 3:06:08 PM High limit exceeded

6/6/2020 3:05:35 PM High limit exceeded

6/6/2020 3:05:34 PM High limit exceeded

6/6/2020 3:01:42 PM High limit exceeded

6/6/2020 3:01:41 PM High limit exceeded

6/6/2020 3:00:54 PM High lim 16/6/2020 3:07:23 PM

6/6/2020 3:00:55 PM High lim Diagnostic overview \ Diagnostic buffer view \ Detail view

6/6/2020 3:00:52 PM High lim Error: High limit exceeded on Input channel 1

PM High lim CPU 1215C / CPU 1215C.AI 2/AQ 2 1

Idle

Date

No.

🗠 1

2 🗠

📑 3

🚽 4

5

or 🔁

📩 7

2 🔁

🚽 9

3 10

🔄 11

2 12

13

Diagnostic overview \ Diagnostic buffer view

6/6/2020

Time

3:0

3

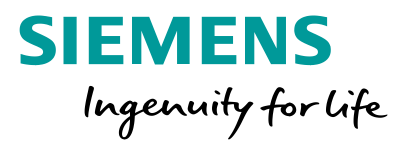

- 1. On the HMI, open the diagnostics screen as shown
- 2. Trigger the overvoltage fault via the analog potentiometers and notice the incoming fault message "High limit exceeded".
- 3. Select the fault message and expand details by clicking the  $\rightarrow$  arrow at the bottom of the diagnostic buffer window

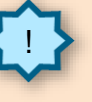

Notice the detailed diagnostic information in plain text. No cryptic "error codes" to cross reference!

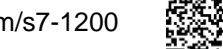

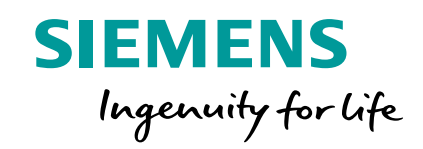

# **Integrated Signal Trace**

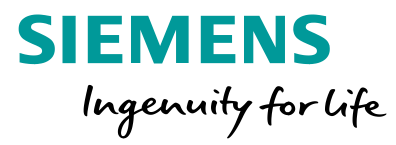

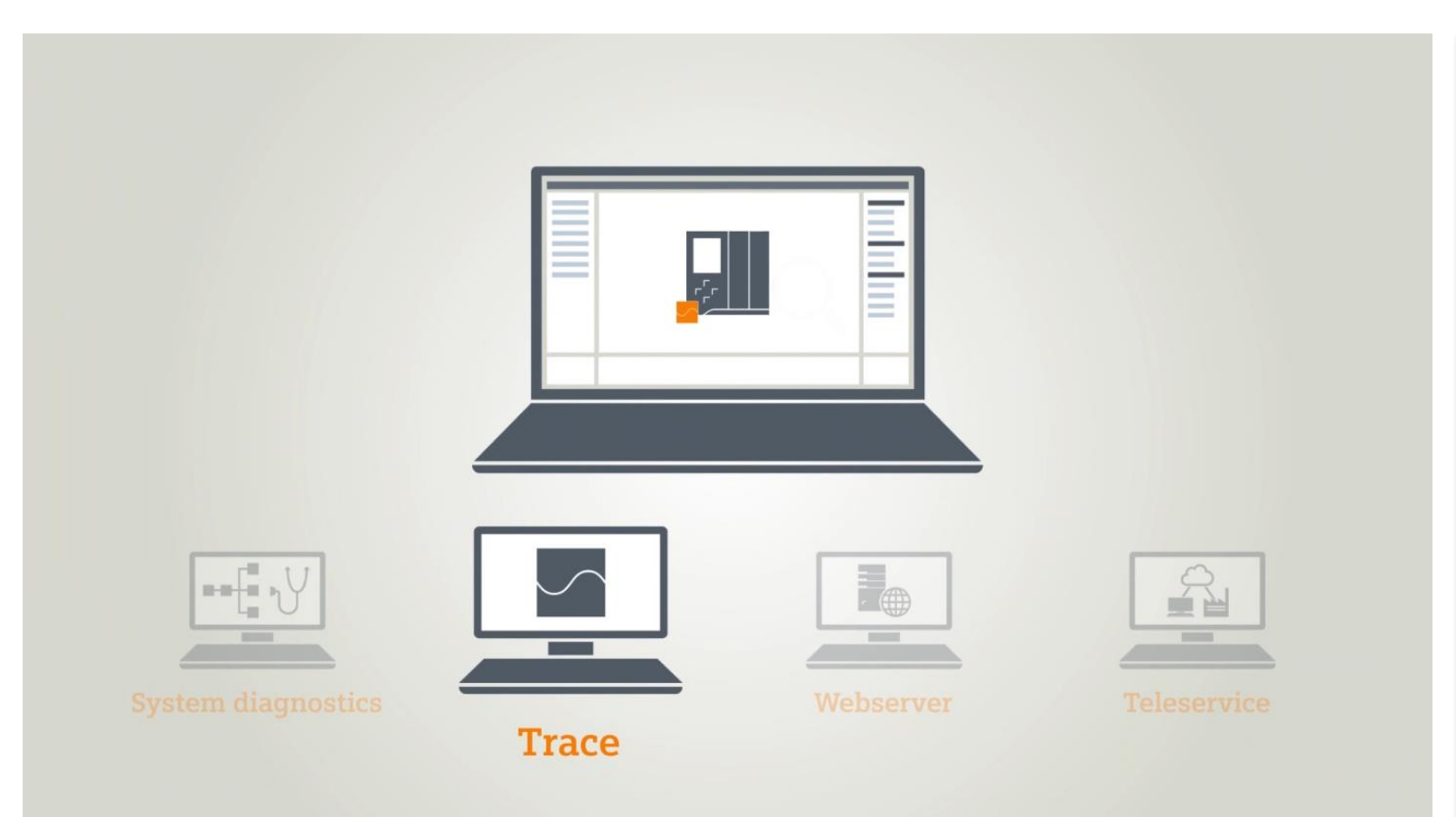

The trace function can be used for localizing sporadic faults.

In the past, analyzing errors involved wiring and monitoring each individual device separately to oscilloscopes, for example. However, now the integrated trace function of the S7-1200 and TIA Portal can handle this task for you.

Trace recording is handled within the S7-1200 CPU firmware. This means you are able to record highly dynamic signals without missing a single scan or trigger - also, no extra hardware is required!

The recordings are saved in the system memory of the CPU or optional SIMATIC Memory Card (SMC - if used). If the optional SMC is used and the trace is configured to save to the memory card, the measurement can then be uploaded to a laptop to be analyzed, saved or converted to CSV format, if needed.

usa.siemens.com/s7-1200

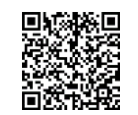

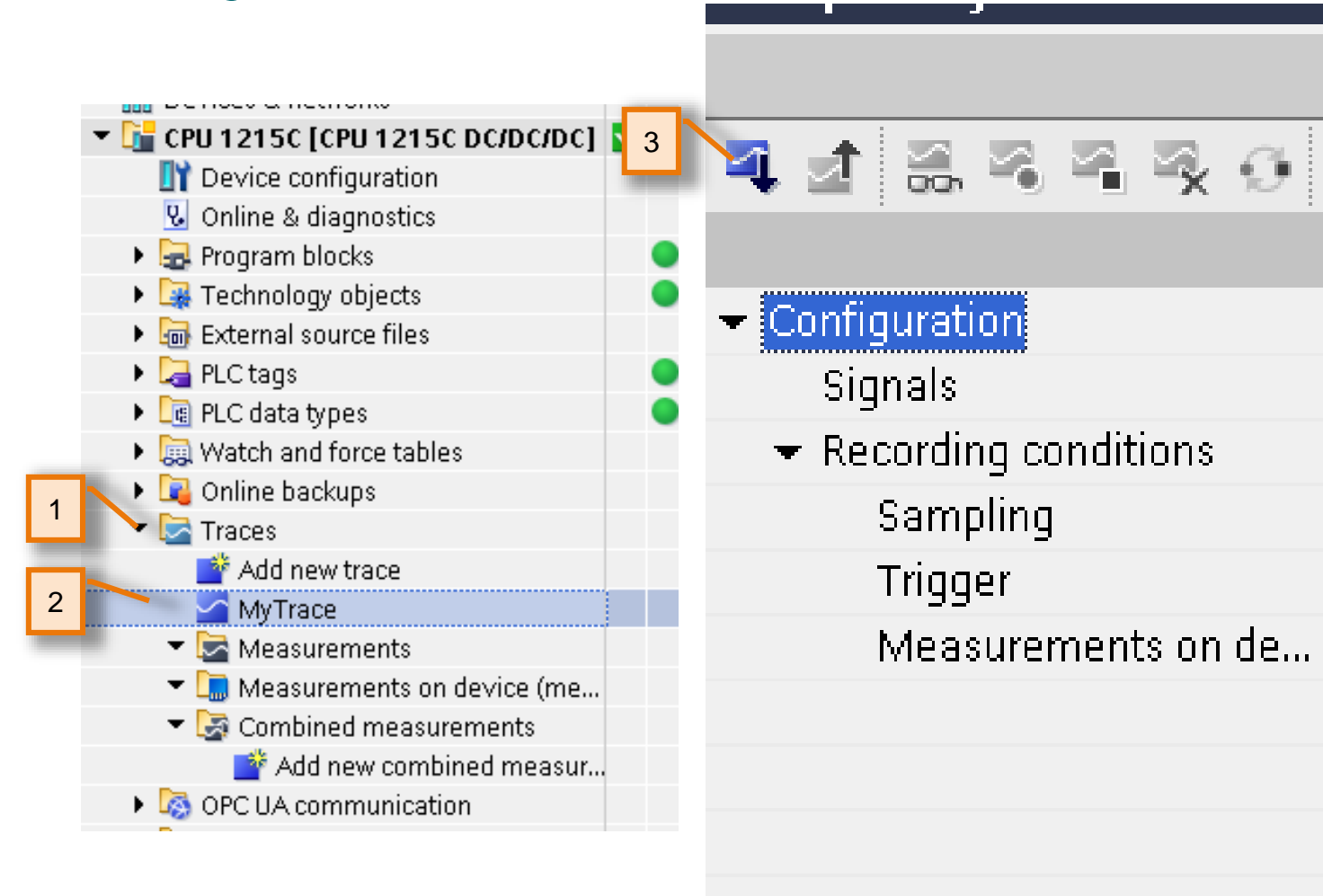

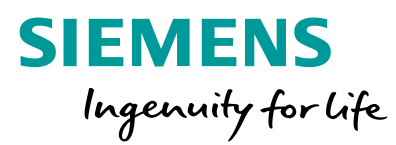

- 1. Expand the "Traces" folder in the project tree.
- 2. Double-click on the already-configured offline trace "MyTrace" to open the configuration screen in the work area.
- 3. Transfer the trace configuration to the PLC By clicking the <u>clicking</u> button in the trace toolbar.

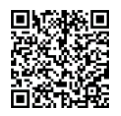

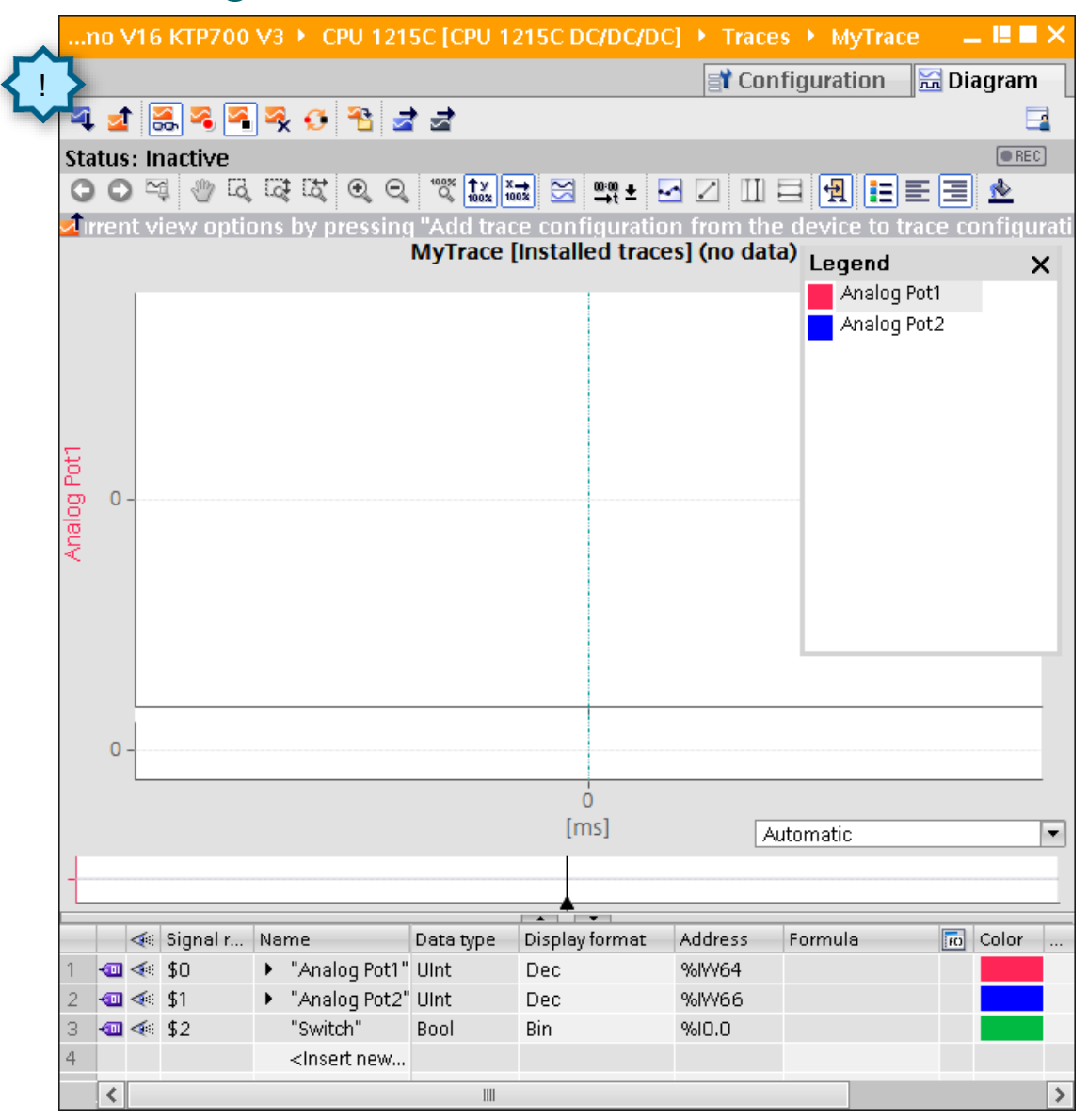

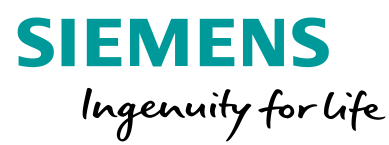

Notice the Work Area now shows a scaled trace window with various toolbar options at the top. The following describes the different toolbar options:

- Transfer the trace configuration to the device (you already did this in previous page)
- Transfer the configuration from the device to your TIA Portal project
- 😹 Monitor on/off
- Sctivate recording

Note: By activating recording, you are essentially monitoring the tags in real-time. The trace will not be measured/saved until recording is activated in TIA Portal and the trigger condition is met (if configured). Once the trigger condition is met, then recording of the measurement will proceed until the recording duration is met. However, if you have a memory card and configured the trace to save the measurements on memory card, then TIA Portal does not need to be connected in order to record & measure the values once the trigger condition is met.

- Peactivate recording
- Selete installed trace from device
- Automatically repeat trace
- Transfer the recorded measurement from the device to the offline TIA Portal project
- Export trace configuration (i.e. for use in further TIA Portal projects)
- Export measurement with the settings from the current view

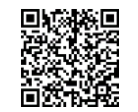

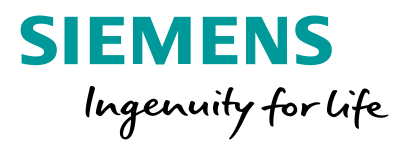

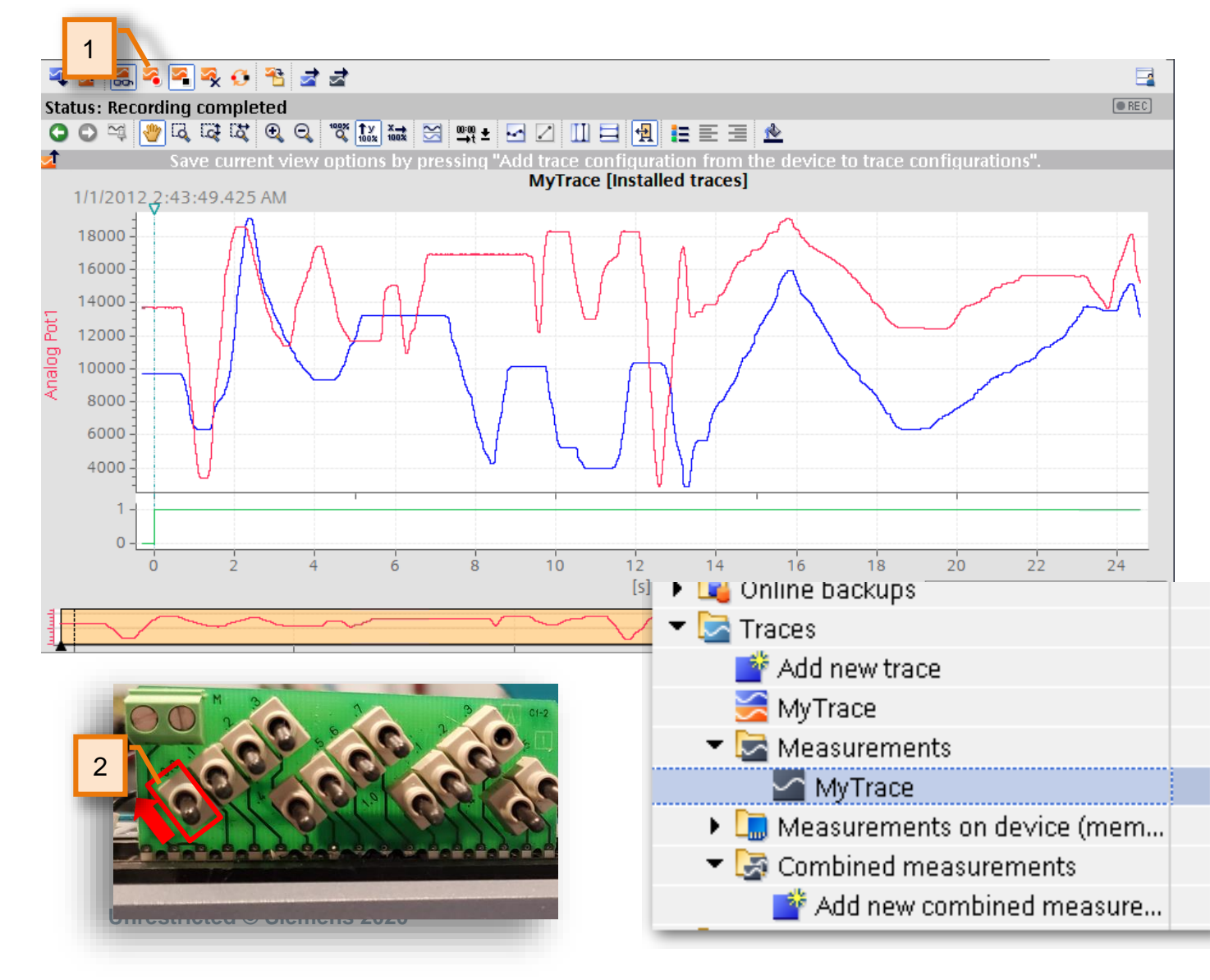

Now we will begin the trace recording and measurement:

1. Click the "Activate Recording" button 3 in the trace toolbar. (If this is greyed out, select the "Monitor on/off" button a first)

Notice below the trace toolbar the status of the recording shows "Waiting for trigger". If you rotate the analog potentiometers on the demo, you can see the values changing. However, no measurements are being recorded because the system is waiting for the trigger condition to be met.

2. Switch on the first switch on the input simulator board. If the switch is already in the "ON" position, then switch off and then on again (trigger condition is set to "rising edge").

Notice the status bar changed from "Waiting for trigger" to "Recording"

- 3. After switching on, randomly rotate the analog potentiometers on the demo until the measurement stops recording (about 20s) or until you hit the "deactivate recording" button sin the trace toolbar.

At this point you can analyze the trace within TIA Portal by doubleclicking on the recorded trace measurement in the "Measurements" folder in the project tree or export the recorded values to a .csv file format for further analysis in other tools such as Microsoft Excel.

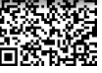

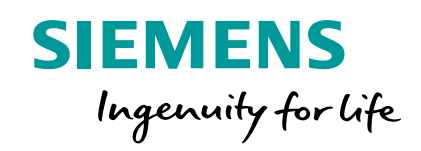

# **Integrated Web Server**

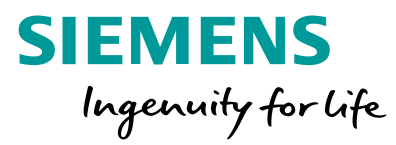

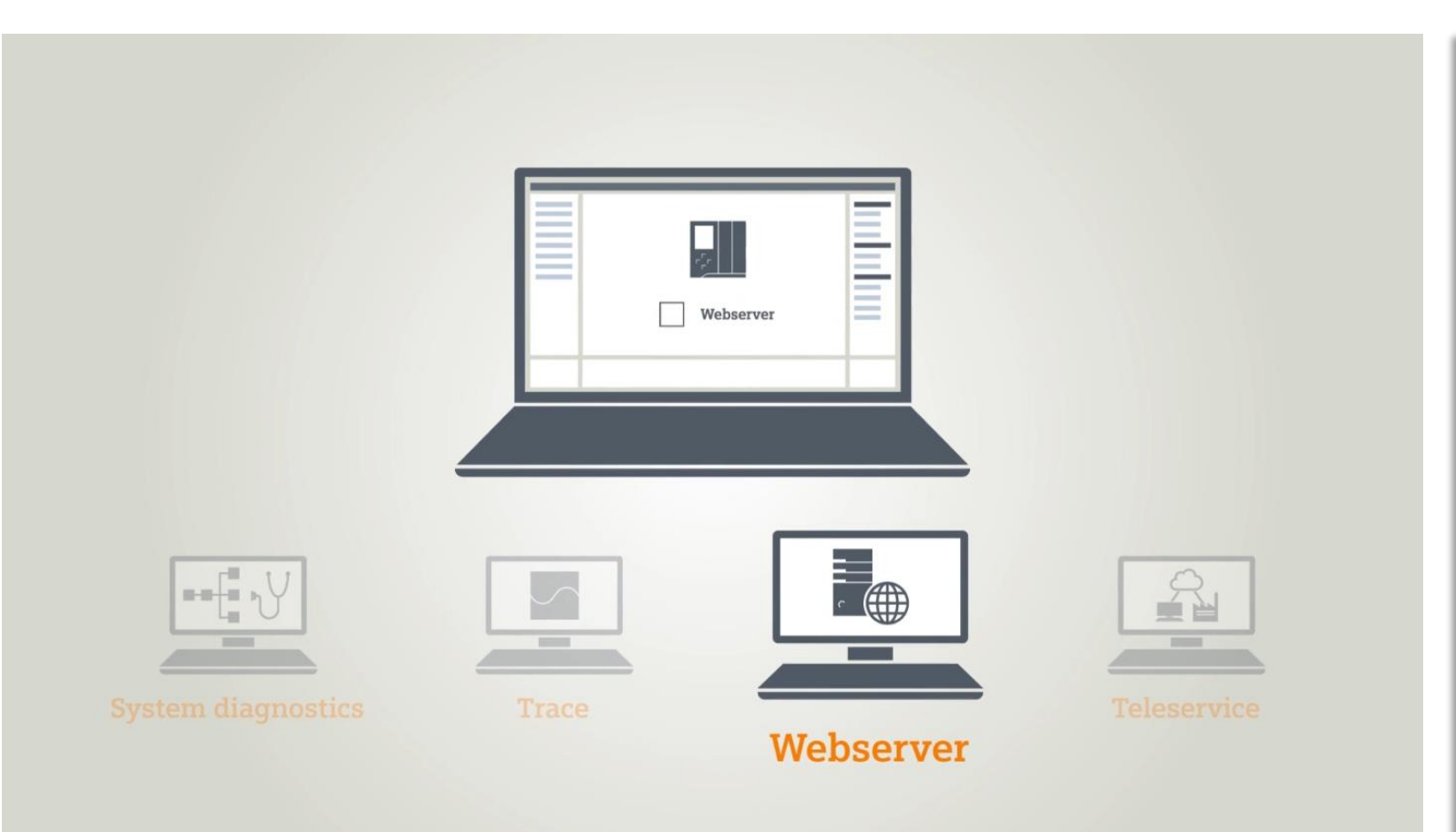

The web server enables monitoring and administering of the CPU by authorized users over a connected network. This allows evaluation and diagnostics over long distances without the need for TIA Portal – all you need is a web browser.

The integrated Web Server of the S7-1200 provides the following functions:

- Troubleshooting & diagnostic information
- Update firmware
- Backup/restore
- Monitor/modify tags
- Access data logs
- Access recipe files
- Create/operate custom webpage
- Upload/download custom files (manuals, prints, supporting documentation, etc.)

The web server offers the following security functions:

- Access via secure SSL/TLS transmission (Port 443)
- User authorization by means of custom user list
- Customizable access restrictions from certain web server functions

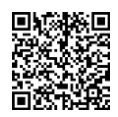

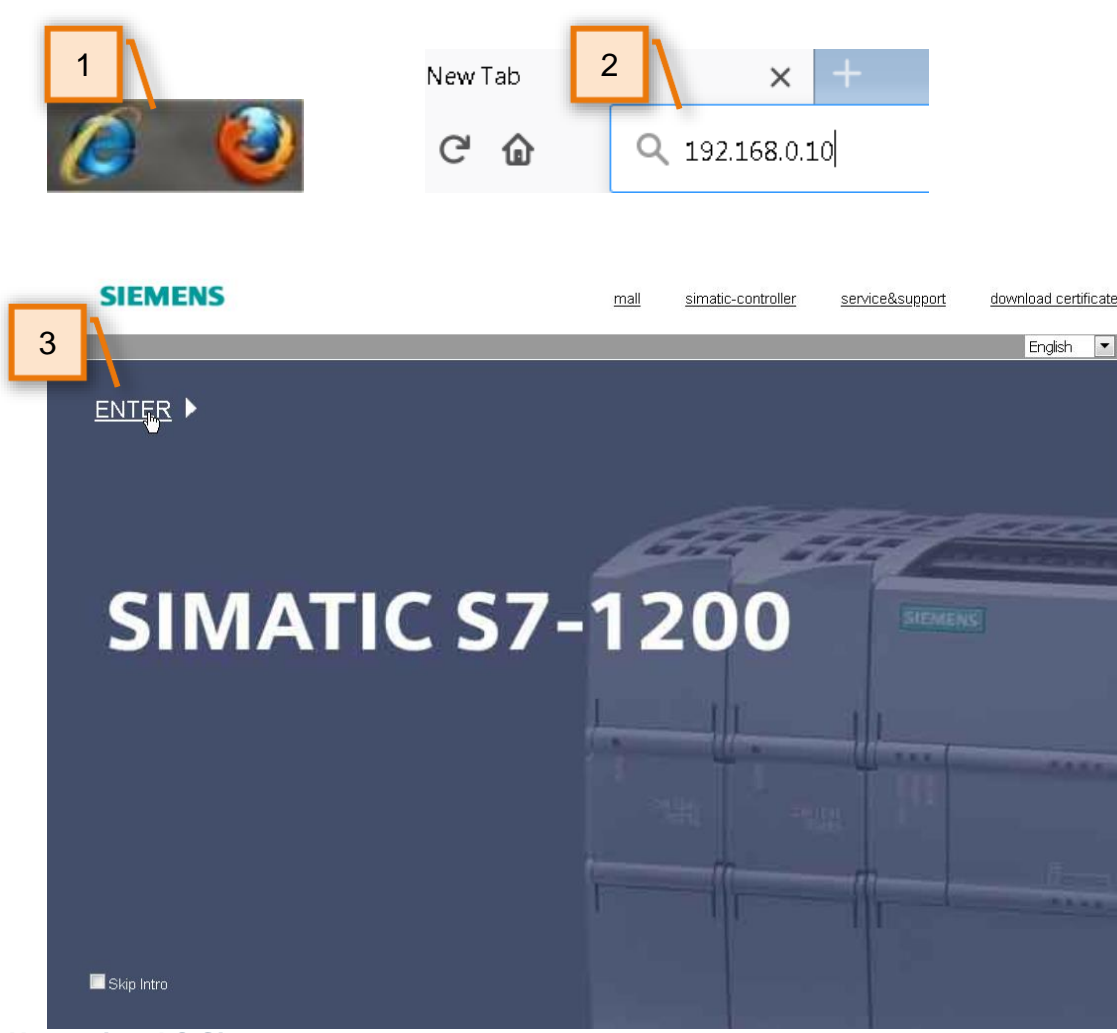

SIEMENS Ingenuity for life

- In order to access the web server of the S7-1200 CPU, we open any web browser on a PC that is connected to the CPU via TCP/IP (i.e. Chrome, Firefox, Internet Explorer, etc.)
- In the browser address bar, type the IP address of the CPU (http://192.168.0.10)
- 3. On the displayed webpage click 'ENTER'

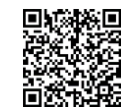

Unrestricted © Siemens 2020

### Online Diagnostic & Maintenance Features Integrated Web Server – Start Page

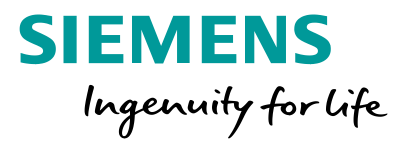

| SIEMENS                               | SIMATIC 1200 S         | tation_1 / CPU 1215C |                     |                                     |                    |
|---------------------------------------|------------------------|----------------------|---------------------|-------------------------------------|--------------------|
|                                       |                        |                      |                     | 02:08:49 am 1/1/2012 PLC            | CLocal 💌 English 💌 |
| Username Login                        | SIMATIC 1200 S         | tation_1             | <u>بہ</u> ر         |                                     | S Off 🛎            |
| → Start Page                          | _                      |                      | General:            |                                     |                    |
| <ul> <li>Diagnostics</li> </ul>       | SIEMENS                | SIMATIC<br>S7-1200   | Project Name:       | S7-1200 Tabletop Demo V16 KTP700 V3 |                    |
| . Discussific Duffer                  |                        |                      | TIA Portal:         | ∨16                                 |                    |
| <ul> <li>Dragnostic Builer</li> </ul> |                        |                      | Station name:       | SIMATIC 1200 Station_1              |                    |
| Module Information                    | I STOP<br>RROR<br>MANT | CPU 1215C            | Module name:        | CPU 1215C                           |                    |
| . Communication                       |                        | DC/DC/DC             | Module type:        | CPU 1215C DC/DC/DC                  |                    |
| ▶ Communication                       |                        |                      |                     |                                     |                    |
| <ul> <li>Tag status</li> </ul>        |                        |                      | Status:             |                                     |                    |
| <ul> <li>)A(otob tobloc</li> </ul>    |                        |                      | Operating Mode:     | RUN                                 |                    |
| ► vvalun tables                       |                        |                      | Status.             | V UK                                |                    |
| ▶ Data Logs                           |                        |                      | CPU operator papel: |                                     |                    |
| • User Files                          |                        |                      |                     | RUN                                 |                    |
| ▶ User-defined pages                  |                        |                      |                     | STOP<br>LED flashes                 |                    |
| <ul> <li>File Browser</li> </ul>      |                        |                      |                     |                                     |                    |
| Introduction                          |                        | 1441 W.<br>17-700    |                     |                                     |                    |

On the 'Start Page' we see general information about the PLC and its status.

You can also switch to the integrated web server of the CP 1243-1 module via the connected interface.

We can also change the operating mode of the CPU (This can be disabled for certain users – see 'Security features' module).

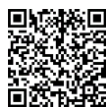

### Online Diagnostic & Maintenance Features Integrated Web Server - Diagnostics

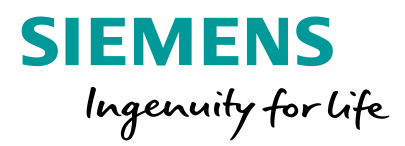

SIEMENS S7-1200 station 1 / PLC 1 Diagnostics Login Identification Program protection Memory Start Page Order Identification: Diagnostics Plant designation: Diagnostic Buffer Location identifier Serial number: S C-E4S21500 Diagnostics Module Information Order number: Communication Identification Program protection Memory Hardware: 6ES7 214-1AG40-0XB0 Tag status Identification Program protection Memor Know-how protection: Version: Watch tables Know-how protection: Not present Hardware: 1 Load memory Online backup Firmware: V04.04.00 Bindina: 0.4% in use Data Logs CPU serial number: No binding Free: 3.98 MB / Total: 4.00 MB Memory card serial number: No binding User Files Program copy to memory card: Work Memory User-defined pages From internal load memory: Enabled 0.0% in use File Browser Free: 99.98 KB / Total: 100.00 KB Retentive memory Introduction 0.0% in use Free: 10.00 KB / Total: 10.00 KB

Under 'Diagnostics' we see diagnostic information on the CPU such as Identification & Maintenance data (I&M data) such as 'Plant designation' and 'Location identifier'. In addition, order number, installed firmware, and program information via separate tabs.

usa.siemens.com/s7-1200

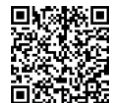

### **Online Diagnostic & Maintenance Features** Integrated Web Server – Diagnostics Buffer

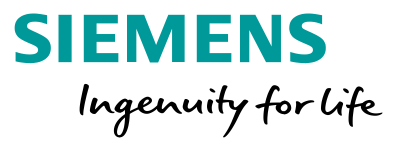

| SIEMENS                                | S7-120                      | 0 station 1 / PLO                      | C 1       |                |                                                                      |                                                                |  |  |  |
|----------------------------------------|-----------------------------|----------------------------------------|-----------|----------------|----------------------------------------------------------------------|----------------------------------------------------------------|--|--|--|
|                                        |                             | _                                      | _         |                |                                                                      | The 'Diagnostic Buffer' page displays descriptive information  |  |  |  |
|                                        |                             |                                        |           |                |                                                                      | for all events in the CPU. Diagnostic events are recorded in a |  |  |  |
| Username                               | Diagno                      | stic Buffer                            |           |                |                                                                      | Ior all events in the CFO. Diagnostic events are recorded in a |  |  |  |
| Login                                  | Diagnostic                  | buffer entries 1-25 📘                  | •         |                |                                                                      | circular buffer. The most recent event is displayed in the top |  |  |  |
|                                        | Number                      | Time                                   | Date      | Status         | Event                                                                | line.                                                          |  |  |  |
| ▶ Start Page                           | 1                           | 05:37:23 pm                            | 5/15/2020 | Incoming event | High limit exceeded                                                  |                                                                |  |  |  |
| , olari age                            | 2                           | 05:36:59 pm                            | 5/15/2020 | Incoming event | New startup information - Current CPU operating mode: S              | TOP                                                            |  |  |  |
| <ul> <li>Diagnostics</li> </ul>        | 3                           | 05:36:58 pm                            | 5/15/2020 | Incoming event | Follow-on operating mode change - CPU changes from STOP to STOP mode |                                                                |  |  |  |
|                                        | 4                           | 05:36:57 pm                            | 5/15/2020 | Incoming event | New startup information - Current CPU operating mode: S              | TOP                                                            |  |  |  |
| Diagnostic Buffer                      | 5                           | 05:36:54 pm                            | 5/15/2020 | Outgoing event | High limit exceeded                                                  |                                                                |  |  |  |
| Readed a lasta con alta co             | 6                           | 05:29:47 pm                            | 5/15/2020 | Incoming event | High limit exceeded                                                  |                                                                |  |  |  |
| Iviodule information                   | 7                           | 05:29:39 pm                            | 5/15/2020 | Outgoing event | High limit exceeded                                                  |                                                                |  |  |  |
| ▶ Communication                        | 8                           | 05:29:36 pm                            | 5/15/2020 | Incoming event | New startup information - Current CPU operating mode: S <sup>-</sup> | TOP                                                            |  |  |  |
| , communication                        | 9                           | 05:29:36 pm                            | 5/15/2020 | Incoming event | Communication initiated request: STOP - CPU changes fro              | rom RUN to STOP mode                                           |  |  |  |
| <ul> <li>Tag status</li> </ul>         | 10                          | 05:28:50 pm                            | 5/15/2020 | Incoming event | High limit exceeded                                                  |                                                                |  |  |  |
|                                        | 11                          | 05:28:43 pm                            | 5/15/2020 | Outgoing event | High limit exceeded                                                  |                                                                |  |  |  |
| Watch tables                           | 12                          | 01:31:39 am                            | 1/1/2012  | Incoming event | Follow-on operating mode change - CPU changes from ST                | TARTUP to RUN mode                                             |  |  |  |
| . Online healtun                       | 13                          | 01:31:39 am                            | 1/1/2012  | Incoming event | Communication initiated request: WARM RESTART - CPU                  | J changes from STOP to STARTUP mode                            |  |  |  |
| • Online backup                        | 14                          | 01:31:39 am                            | 1/1/2012  | Incoming event | New startup information - Current CPU operating mode: S              | STOP                                                           |  |  |  |
| ▶ Data Logs                            | 15                          | 01:31:36 am                            | 1/1/2012  | Incoming event | New startup information - Current CPU operating mode: S              | TOP                                                            |  |  |  |
|                                        | Details:1                   |                                        |           |                |                                                                      |                                                                |  |  |  |
| ▶ User Files                           | Error: High li<br>HVV_ID= 2 | mit exceeded<br>63, Input channel numb | er 1      |                |                                                                      |                                                                |  |  |  |
| <ul> <li>User-defined pages</li> </ul> | Incoming ev                 | ent                                    |           |                |                                                                      |                                                                |  |  |  |
| ▶ File Browser                         |                             |                                        |           |                |                                                                      |                                                                |  |  |  |

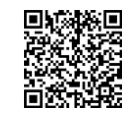

### **Online Diagnostic & Maintenance Features** Integrated Web Server – Module Information

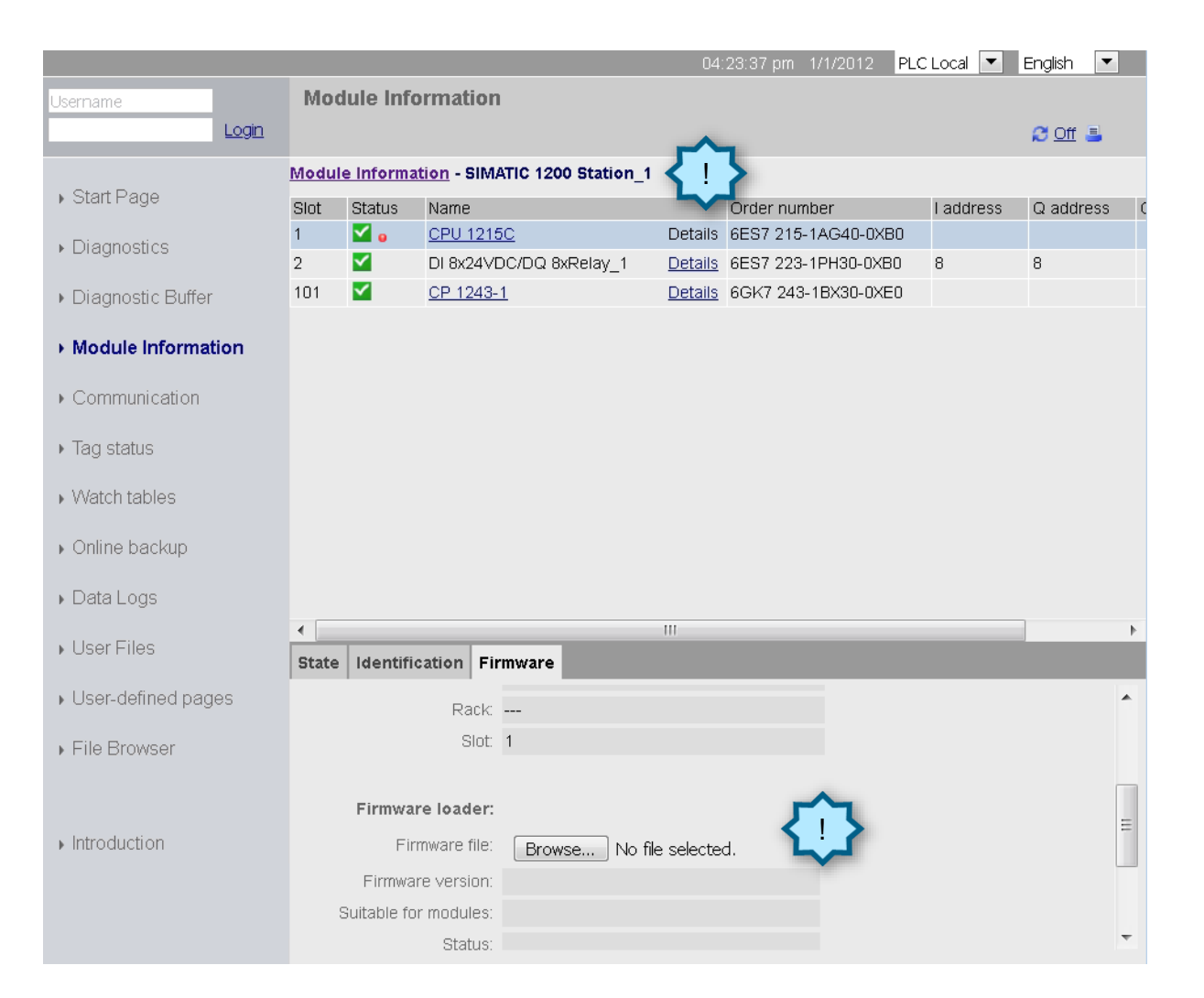

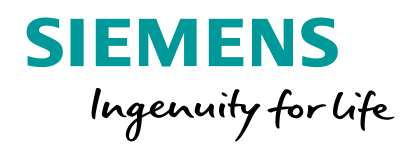

The 'Module Information' page will display the status of individual modules of our S7-1200 station and remote IO (when applicable).

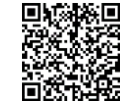

### Online Diagnostic & Maintenance Features Integrated Web Server – Communication

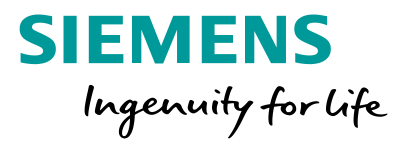

#### SIEMENS

| Username                               | Communication                                        | Parameter         Statistics         Connection resources         Connection status         In the "Communication" page you of about the communication settings a |                           |                             |              |                   |  |
|----------------------------------------|------------------------------------------------------|----------------------------------------------------------------------------------------------------|---------------------------|-----------------------------|--------------|-------------------|--|
| Login                                  |                                                      | Total statistics                                                                                                    |                           |                             |              |                   |  |
| <ul> <li>Start Page</li> </ul>         | Parameter Statistics Connection resources Connection | on                                                                                                    |                           |                             |              |                   |  |
| • Start rage                           |                                                      | Sent data packages:                                                                                                    | Parameter Statistics Conn | action recourses            | Connection   |                   |  |
| <ul> <li>Diagnostics</li> </ul>        | PROFINET Interface [X1]                              | Sent without errors: 88869339 Bytes                                                                                                    | Farameter Statistics Com  | ection resources            | connection   |                   |  |
| <ul> <li>Diagnostia Buffer</li> </ul>  |                                                      | Collision during sending attempt: 0                                                                                                    |                           |                             |              |                   |  |
| <ul> <li>Dragnostic Builer</li> </ul>  | Network connection:                                  | Canceled due to other errors: 0                                                                                                    | Number of connection      | ne.                         |              |                   |  |
| <ul> <li>Module Information</li> </ul> | MAC address: E0-DC-A0-B5-FD-5F                       |                                                                                                    | Maximum annual            | 120                         |              |                   |  |
|                                        | Name: cpuxa1215cd4d4                                 | Received data packages:                                                                                                    | Maximum connectio         | JINS: 128                   |              |                   |  |
| Communication                          |                                                      | Received without errors: 64152081 Bytes                                                                                                    | Connections not in u      | ise: 123                    |              |                   |  |
| <ul> <li>Tag status</li> </ul>         | IP parameter:                                        | Rejected due to error: 0                                                                                                    |                           |                             |              |                   |  |
| -                                      | IP Address: 192.168.0.10                             | Rejected due to resource bottleneck: 0                                                                                                    |                           |                             |              |                   |  |
| <ul> <li>Watch tables</li> </ul>       | Subnet mask: 255.255.255.0                           |                                                                                                    | Connectio                 | ns: reserved                | in use       |                   |  |
| Data Logs                              | Default router: U.U.U.U                              | X1 P1                                                                                                    | ES communica              | tion 4                      | 0            |                   |  |
| Ŭ                                      | IP settings: IP address set in project               |                                                                                                    | HMI communica             | tion 12                     | 0            |                   |  |
| <ul> <li>User Files</li> </ul>         | Physical properties:                                 | Sent data packages:                                                                                                    | S7 communica              | tion 8                      | 0            |                   |  |
| User-defined pages                     | Filysical properties.                                | Sent without errors: 88869339 Bytes                                                                                                    | OpenHser communica        | tion 8                      | 0            |                   |  |
|                                        | Port number Link status Settings Mode                | Collision during sending attempt: 0                                                                                                    |                           |                             | 5            |                   |  |
| <ul> <li>File Browser</li> </ul>       | XTPT UK Automatically 100 MBit/s full-du             | Canceled due to other errors: 0                                                                                                    | vvep communica            | tion U                      | 5            |                   |  |
|                                        | XTP2 disconnected Automatically 10 MBit/s half-du    | pre.                                                                                                    | Demonstern Oberline       |                             |              |                   |  |
|                                        |                                                      | Received data packages:                                                                                                    | Parameter Statist         | ics Connecti                | on resources | Connection status |  |
| <ul> <li>Introduction</li> </ul>       |                                                      | Received without errors: 64152081 Bytes                                                                                                    | State                     |                             |              | Local ID (Hex)    |  |
|                                        |                                                      | Rejected due to error: 0                                                                                                    | 📀 Connection is est       | Connection is established 0 |              |                   |  |
|                                        |                                                      |                                                                                                    |                           |                             |              |                   |  |

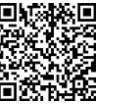

### Online Diagnostic & Maintenance Features Integrated Web Server – Tag Status

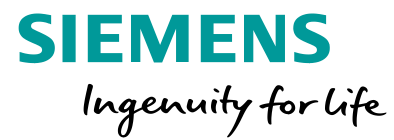

| CIEMENC                                | CIMATIC 4200 Station 4 ( CBU 4                                   | 2450           |                                   |                          |                                       |  |  |  |  |  |
|----------------------------------------|------------------------------------------------------------------|----------------|-----------------------------------|--------------------------|---------------------------------------|--|--|--|--|--|
| SIEWIENS                               | SIMATIC 1200 Station_17 CPO 1                                    |                | In the 'Tag Status' page, you can |                          |                                       |  |  |  |  |  |
|                                        |                                                                  |                |                                   | 03:18:15 pm 1/1/2012 PLC | modify or view individual tags status |  |  |  |  |  |
| Username                               | (like a watch table).                                            |                |                                   |                          |                                       |  |  |  |  |  |
| Login                                  |                                                                  |                |                                   |                          | 😂 <u>Off</u> 📑                        |  |  |  |  |  |
| 0                                      | Enter the address of a tag here which you want to monitor/modify |                |                                   |                          |                                       |  |  |  |  |  |
| ► Start Page                           | Address                                                          | Display Format | Monitor Value                     | Modify Value             | 9                                     |  |  |  |  |  |
| ▶ Diagnostics                          | Q0.3                                                             | BOOL           | false                             |                          | Go                                    |  |  |  |  |  |
| 2.09.00000                             | IO.0                                                             | BOOL           | 🔲 true                            |                          | Go                                    |  |  |  |  |  |
| <ul> <li>Diagnostic Buffer</li> </ul>  | New variable                                                     | -              |                                   |                          |                                       |  |  |  |  |  |
| Module Information                     | Refresh                                                          |                |                                   |                          | Apply                                 |  |  |  |  |  |
| ▶ Communication                        |                                                                  |                |                                   |                          |                                       |  |  |  |  |  |
| ▸ Tag status                           |                                                                  |                |                                   |                          |                                       |  |  |  |  |  |
| ♦ Watch tables                         |                                                                  |                |                                   |                          |                                       |  |  |  |  |  |
| ▶ Data Logs                            |                                                                  |                |                                   |                          |                                       |  |  |  |  |  |
| • User Files                           |                                                                  |                |                                   |                          |                                       |  |  |  |  |  |
| <ul> <li>User-defined pages</li> </ul> |                                                                  |                |                                   |                          |                                       |  |  |  |  |  |
| ▶ File Browser                         |                                                                  |                |                                   |                          |                                       |  |  |  |  |  |
|                                        |                                                                  |                |                                   |                          | E1939<br>2000 - 2000                  |  |  |  |  |  |

### **Online Diagnostic & Maintenance Features** Integrated Web Server – Watch Tables

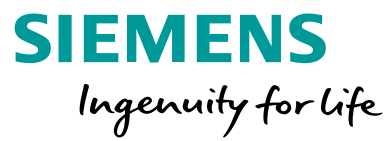

#### SIEMENS

| Username                               | Watch tables                            | modify tag       | modify tag values from 'watch tables' that are created within TIA Portal. |                           |              |    |                        |
|----------------------------------------|-----------------------------------------|------------------|---------------------------------------------------------------------------|---------------------------|--------------|----|------------------------|
|                                        | Name                                    | 1 ddrooo         | Diaple: Format                                                            | Manitary Victor           | Madifu Value |    |                        |
| <ul> <li>Start Page</li> </ul>         | Name<br>"Conveyor Prox Min"             | Auuress<br>%I8.4 | BOOI                                                                      | Talse                     | Moully value | Go |                        |
|                                        | "Conveyor Prox Home"                    | %18.5            | BOOL                                                                      | <ul> <li>false</li> </ul> |              | Go |                        |
| <ul> <li>Diagnostics</li> </ul>        | "Convevor Prox Max"                     | %18.6            | BOOL                                                                      | Talse                     |              | Go |                        |
| <ul> <li>Diagnostic Buffer</li> </ul>  | "Conveyor_Encoder"                      | %10.2            | BOOL                                                                      | ▼ ■ true                  |              | GO |                        |
| Ŭ                                      | "Conveyor_Encoder_1"                    | %10.3            | BOOL                                                                      | 💌 🔳 true                  |              | Go |                        |
| <ul> <li>Module Information</li> </ul> | "Conveyor_Encoder_Count"                | %ID1004          | DEC+/-                                                                    | • 0                       |              | Go |                        |
| ▶ Communication                        | "Conveyor_Home_Switch"                  | %10.6            | BOOL                                                                      | 💌 🔲 false                 |              | Go |                        |
| Commanication                          | "Conveyor_Lo_Switch"                    | %10.5            | BOOL                                                                      | 💌 🔲 false                 |              | Go |                        |
| <ul> <li>Tag status</li> </ul>         | "Conveyor_Hi_Switch"                    | %10.7            | BOOL                                                                      | 💌 🔲 false                 |              | Go |                        |
|                                        | "Conveyor_Pulse"                        | %Q0.0            | BOOL                                                                      | 💌 🔲 false                 |              | Go |                        |
| Watch tables                           | "Conveyor_Direction"                    | %Q0.1            | BOOL                                                                      | 💌 🔲 false                 |              | Go |                        |
| Online backup                          | "Conveyor_iDB"."Conveyor Enable"        |                  | BOOL                                                                      | 💌 🔲 false                 |              | Go |                        |
|                                        | "Conveyor_iDB".Conveyor_Encoder_Count   |                  | DEC+/-                                                                    | ▼ 0                       |              | Go |                        |
| Data Logs                              | "Conveyor_iDB".Conveyor_HSC_Addr        |                  |                                                                           | - 8                       |              |    |                        |
| - Upor Filon                           | "Conveyor_iDB".Conveyor_Homing_Mode     |                  | DEC+/-                                                                    | ▼ 3                       |              | Go |                        |
| Voser Files                            | "Conveyor_iDB".Conveyor_JogFWD_Commar   | ıd               | BOOL                                                                      | 💌 🔲 false                 |              | GO |                        |
| User-defined pages                     | "Conveyor_iDB".Conveyor_JogREV_Comman   | t                | BOOL                                                                      | 💌 🔲 false                 |              | Go |                        |
|                                        | "Conveyor_iDB".Conveyor_JogVelocity_SP  |                  | Floating_Point                                                            | ▼ 2.274722                |              | Go |                        |
| File Browser                           | "Conveyor_iDB".Conveyor_Reset_Command   |                  | BOOL                                                                      | 💌 🔲 false                 |              | Go |                        |
|                                        | "Conveyor_iDB".Conveyor_Actual_Position |                  | Floating_Point                                                            | ▼ 0.0                     |              | GO | usa siemens com/s7-120 |

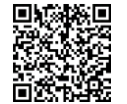

### Online Diagnostic & Maintenance Features Integrated Web Server – Online Backup/Restore

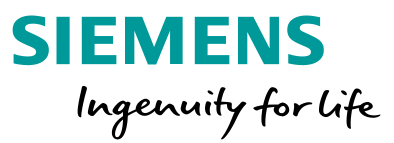

#### SIEMENS

|                                 | 03:31:42 pm                    | 1/1/2012 PLC Local 💌 English 💌                   |  |  |
|---------------------------------|--------------------------------|--------------------------------------------------|--|--|
| Username                        | Online backup                  |                                                  |  |  |
| Login                           |                                | Under "Online backup" you can create a backup of |  |  |
| Start Page                      | Backup PLC:                    | the project in the PLC and/or restore your PLC   |  |  |
| V Otarri age                    | Create online backup           | from a previous backup file.                     |  |  |
| <ul> <li>Diagnostics</li> </ul> |                                |                                                  |  |  |
| ▶ Diagnostic Buffer             |                                |                                                  |  |  |
| ▶ Module Information            | Restore PLC:                   |                                                  |  |  |
| ▶ Communication                 | Browse No file selected.       |                                                  |  |  |
| ▶ Tag status                    | Restore selected online backup |                                                  |  |  |
| ♦ Watch tables                  | Status:                        |                                                  |  |  |
| ▸ Online backup                 |                                |                                                  |  |  |
| ▶ Data Logs                     |                                |                                                  |  |  |
| ▶ User Files                    |                                |                                                  |  |  |
| ▶ User-defined pages            |                                |                                                  |  |  |
| ▶ File Browser                  |                                |                                                  |  |  |
| บกายระการเยน 👳 อเย              |                                | usa.siemens.com/s7-1200                          |  |  |

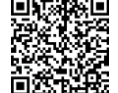

### Online Diagnostic & Maintenance Features Integrated Web Server – Data Logs

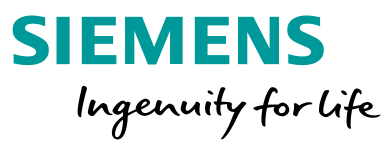

#### SIEMENS

|                                        |                     |      |                        |        |        | 03:33:48 pm 1/1/2012 | PLC Local 💌 English 💌                         |
|----------------------------------------|---------------------|------|------------------------|--------|--------|----------------------|-----------------------------------------------|
| Username                               | Data Logs           |      |                        |        |        |                      |                                               |
| Login                                  |                     |      |                        |        |        |                      | 😂 Off 🚢                                       |
|                                        | Name                | Size | Changed                | Active | Delete | Retrieve and clear   |                                               |
| ▶ Start Page                           | Production_Data.csv | 835  | 07:56:12 pm 12/31/2011 | Yes    | ×      | 7                    |                                               |
| ▶ Diagnostics                          |                     |      |                        |        |        |                      | The 'Data Logs' page allows you to access     |
| <ul> <li>Diagnostic Buffer</li> </ul>  |                     |      |                        |        |        |                      | data log files stored in the system memory of |
|                                        |                     |      |                        |        |        |                      | CPU memory or the optional SD Card            |
| <ul> <li>Module Information</li> </ul> |                     |      |                        |        |        |                      | or of memory of the optional ob oard.         |
| ▸ Communication                        |                     |      |                        |        |        |                      |                                               |
| ▶ Tag status                           |                     |      |                        |        |        |                      |                                               |
|                                        |                     |      |                        |        |        |                      |                                               |
| Vvatch tables                          |                     |      |                        |        |        |                      |                                               |
| <ul> <li>Online backup</li> </ul>      |                     |      |                        |        |        |                      |                                               |
| → Data Logs                            |                     |      |                        |        |        |                      |                                               |
| ▶ User Files                           |                     |      |                        |        |        |                      |                                               |
| User-defined pages                     |                     |      |                        |        |        |                      |                                               |
|                                        |                     |      |                        |        |        |                      |                                               |

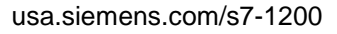

### **Online Diagnostic & Maintenance Features** Integrated Web Server – User Files

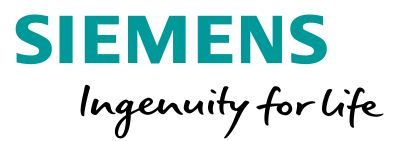

| SIEMENS                           | S7-1200 station_1 / 1200Bag                   |        |                       |                                        |
|-----------------------------------|-----------------------------------------------|--------|-----------------------|----------------------------------------|
|                                   |                                               |        |                       | The 'User Files' Page allows you to    |
| User: OEM                         | User Files                                    |        |                       | save and access files stored in the    |
| Logout                            |                                               |        |                       | CPU memory or SD card.                 |
| 01.15                             | Name                                          | Size   | Changed               |                                        |
| In Start Page                     | Instruction Guide - S7-1200 Demo in a Bag.pdf | 473383 | 11:57:20 am 3/12/2020 |                                        |
| ▶ Diagnostics                     | Passwords.bt                                  | 2134   | 11:59:00 am 3/12/2020 | This can be user-defined files such as |
| · Diagnoonoo                      | Website files - 1200.zip                      | 262674 | 01:08:04 pm 2/27/2020 | OEM files, electrical drawings,        |
| ▶ Diagnostic Buffer               |                                               |        |                       | operations manuals etc                 |
| b de state trade una esta se      | Browse No file selected. Upload file          |        |                       | operations manuals, etc.               |
| Invodule Information              |                                               |        |                       |                                        |
| Communication                     |                                               |        |                       |                                        |
|                                   |                                               |        |                       |                                        |
| <ul> <li>Tag status</li> </ul>    |                                               |        |                       |                                        |
| ▶ Watch tables                    |                                               |        |                       |                                        |
|                                   |                                               |        |                       |                                        |
| <ul> <li>Online backup</li> </ul> |                                               |        |                       |                                        |
| ▶ Data Logs                       |                                               |        |                       |                                        |
| Ŭ                                 |                                               |        |                       |                                        |
| User Files                        |                                               |        |                       |                                        |
| ▶ User-defined pages              |                                               |        |                       |                                        |
| - File Prowner                    |                                               |        |                       |                                        |
| File Drowser                      |                                               |        |                       |                                        |
|                                   |                                               |        |                       |                                        |

usa.siemens.com/s7-1200

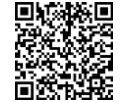

### Online Diagnostic & Maintenance Features Integrated Web Server – Customer User-defined Webpage

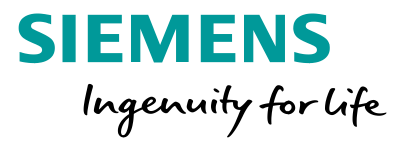

SIEN

#### S7-1200 Tabletop Demo

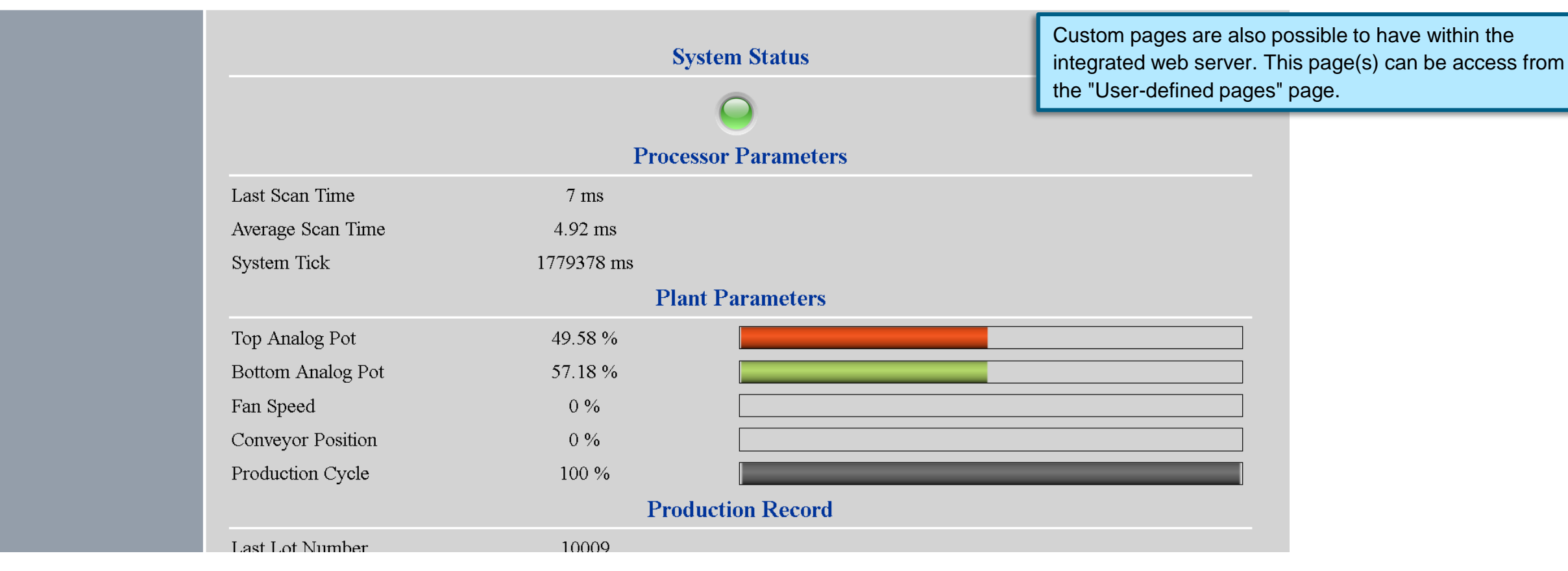

**Unrestricted © Siemens 2020** 

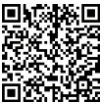

### Online Diagnostic & Maintenance Features Integrated Web Server – File Browser

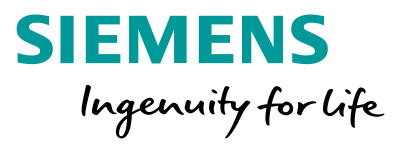

|                                        |                        |      | 04:21:03 pm - 1/1/                | 2012 PLC | Local 💌 | English 💌      |                                                                             |
|----------------------------------------|------------------------|------|-----------------------------------|----------|---------|----------------|-----------------------------------------------------------------------------|
| Username                               | File Browser           |      |                                   |          |         |                |                                                                             |
| <u>Login</u>                           |                        |      |                                   |          |         | 🚨 <u>Off</u> 📕 |                                                                             |
| ▶ Start Page                           | SIMATIC 1200 Station_1 |      |                                   | _        |         |                |                                                                             |
| <ul> <li>Diagnostics</li> </ul>        | Name                   | Size | Changed<br>06:00:00 pm 12/31/2011 | Delete   | Rename  |                |                                                                             |
| <ul> <li>Diagnostic Buffer</li> </ul>  |                        |      | 06:00:00 pm 12/31/2011            |          |         |                | The "File Browser" page allows you to access system-generated files such as |
| <ul> <li>Module Information</li> </ul> | Directory operations:  |      |                                   |          |         |                | recipes and data logs files.                                                |
| Communication                          |                        |      |                                   |          |         |                |                                                                             |
| ▶ Tag status                           |                        |      |                                   |          |         |                |                                                                             |
| <ul> <li>Watch tables</li> </ul>       |                        |      |                                   |          |         |                |                                                                             |
| <ul> <li>Online backup</li> </ul>      |                        |      |                                   |          |         |                |                                                                             |
| <ul> <li>Data Logs</li> </ul>          |                        |      |                                   |          |         |                |                                                                             |
| ▶ User Files                           |                        |      |                                   |          |         |                |                                                                             |
| <ul> <li>User-defined pages</li> </ul> |                        |      |                                   |          |         |                |                                                                             |
| ▶ File Browser                         |                        |      |                                   |          |         |                |                                                                             |

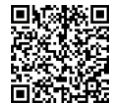

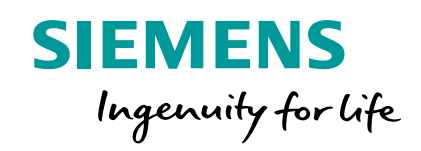

# **Block Comparison with TIA Portal**

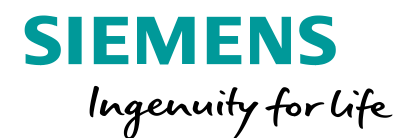

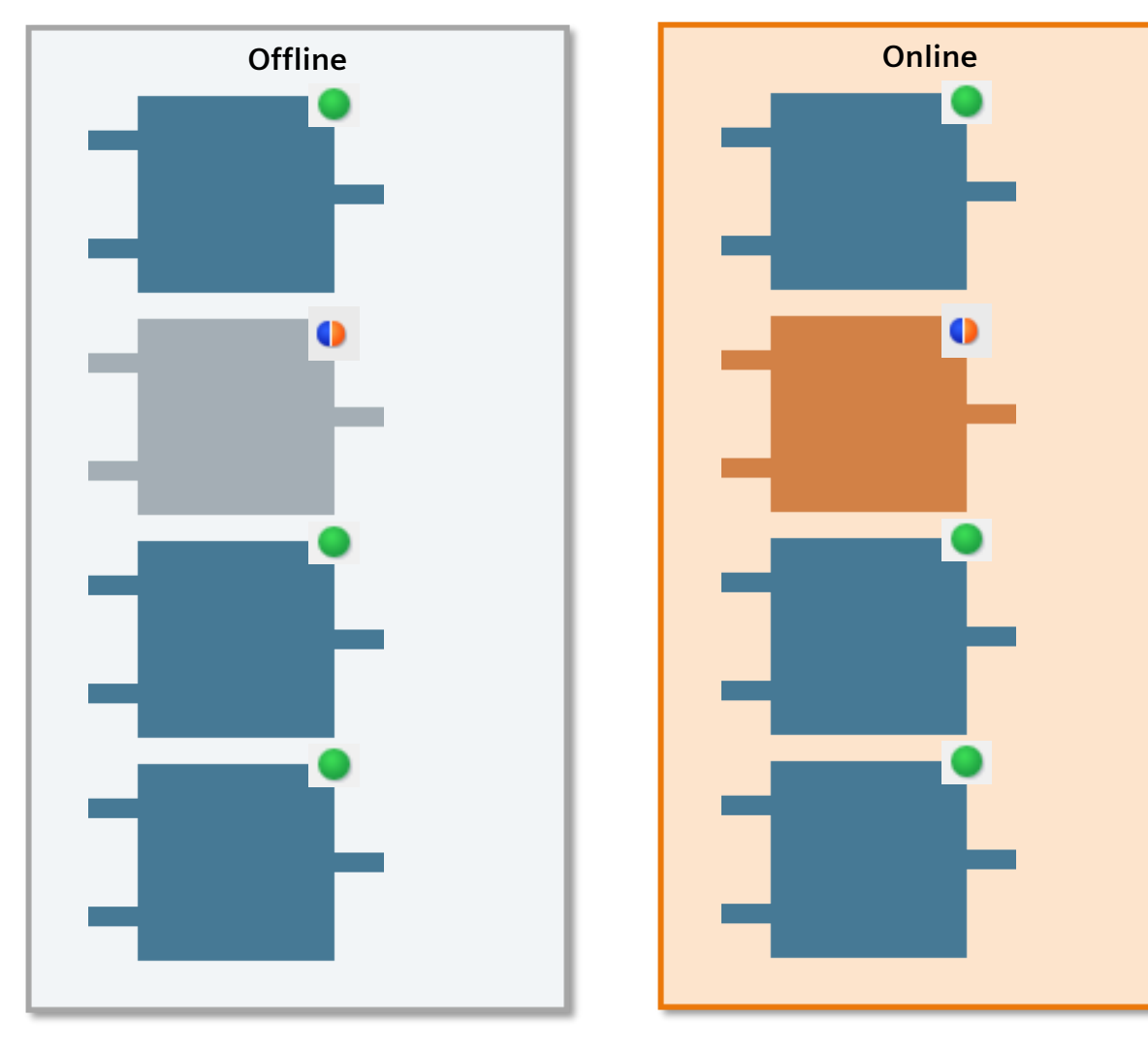

It is often important to know whether the saved data or logic in your project matches what is running in the controller. For this, TIA Portal offers a unique comparison function that allows you to see detailed differences and similarities between what is offline and what is loaded on your controller (online).

You can compare the following objects of a PLC program in order to detect any differences:

- Code blocks with other code blocks
- Data blocks with other data blocks
- PLC tags of a PLC tag table with the PLC tags of another PLC tag table
- PLC data types with other PLC data types

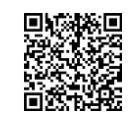

|         | Siemens - C:\Users\sieme                                     | ns\Desktop\\$7-1200 Event\04                                                                                    | _Offline(        | Compare\04_0   | offlineComp | are        |
|---------|--------------------------------------------------------------|----------------------------------------------------------------------------------------------------|------------------|----------------|-------------|------------|
| 1       | ject Edit View Insert                                        | Online Options Tools W                                                                                          | /indow H         | Help           |             |            |
|         | i 🎦 🔚 Save project 🛛 昌                                       | X 🗉 🗈 🗙 らたんち                                                                                                    | 🖥 🛄 🖪            | ] 🖳 📮 💋        | Go online 📓 | 🖡 Go offli |
|         | Project tree                                                 | □                                                                                                    |                  |                |             |            |
|         | Devices                                                      |                                                                                                    |                  |                |             |            |
|         | <br>Téň                                                      |                                                                                                    |                  |                |             |            |
|         |                                                              |                                                                                                    |                  |                |             |            |
|         | ▼ 🛅 04_OfflineCompare                                        |                                                                                                    |                  |                |             |            |
| art     | 📑 Add ne 💦 e                                                 |                                                                                                    |                  |                |             |            |
| SI      | 🚠 Device Z tworks                                            |                                                                                                    |                  |                |             |            |
|         |                                                              | Change device                                                                                                   |                  |                |             |            |
|         | 🕨 🔚 Ungroupe 💦 ce                                            | Open                                                                                                    |                  |                |             |            |
|         | 🕨 😽 Security set                                             | Open in new editor                                                                                              |                  |                |             |            |
|         | Cross-device function                                        | Open block/PLC data type                                                                                        | F7               |                |             |            |
|         | <ul> <li>Common data</li> <li>Documentation setti</li> </ul> | K Cut                                                                                                    | Ctrl+X           | 1000000        |             |            |
|         | <ul> <li>Languages &amp; resour</li> </ul>                   | Copy<br>The Paste                                                                                               | Ctrl+C<br>Ctrl+V | 110011001      |             |            |
|         | 🕨 属 Version control inter                                    | ★ Delete                                                                                                    | Del              |                |             |            |
|         | Image: Continue access                                       | Rename                                                                                                    | F2               |                |             |            |
|         | Log Card Reader/USB memory                                   | 📲 Go to topology view                                                                                           |                  | 110011001      |             |            |
|         |                                                              | 📥 Go to network view                                                                                            |                  |                |             |            |
|         |                                                              | Compile                                                                                                    | •                |                |             |            |
|         |                                                              | Download to device                                                                                              | •                | 11007          |             |            |
|         |                                                              | Go online                                                                                                    | Ctrl+K           |                |             |            |
|         |                                                              | 🔊 Go offline                                                                                                    | Ctrl+M           |                |             |            |
|         |                                                              | 😨 Online & diagnostics                                                                                          | Ctrl+D           | 100.00         |             |            |
|         |                                                              | Snapshot of the actual value                                                                                    | es               | 001100         |             |            |
|         |                                                              | Load snapshots as actual values as actual values as actual values as actual values as actual values as actual v | alues<br>Values  | 101100110      |             |            |
|         |                                                              | Copy snapshots to start value                                                                                   | ues 🕨            | 10011001       | 3           | - 101      |
|         | ✓ Details view                                               | 6 Compare                                                                                                    | Þ                | Offline/onli   | ine /       | 0110       |
|         | Module                                                       | 📲 Search in project                                                                                             | Ctrl+F           | 🌗 Offline/offl | ine         |            |
| Unrestr |                                                              | 🔀 Cross-references                                                                                              | F11              | 110011001      |             |            |
| Unicou  | Name                                                         | Call structure                                                                                                  |                  |                |             |            |
|         | manine<br>max                                                | 🔲 Assignment list                                                                                               |                  |                |             |            |

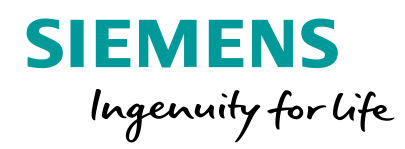

TIA Portal allows you to compare offline/online projects. To perform an offline/online comparison, follow these steps:

1. Open the following project in TIA Portal from the following directory:

"\Desktop\S7-1200 Event\S7-1200 Tabletop Demo V16 KTP700 V3.ap16"

- 2. In the project tree, right-click on the PLC that you want to perform an offline/online comparison.
- Select the "Compare > Offline/online" command in the shortcut (right-click) menu.

Note: If you have not already established an online connection to this device, the "Go online" dialog opens. In this case, set all the necessary parameters for the connection and click "Connect". (for help, see 'getting online')

Result: The online connection is established and the compare editor opens.

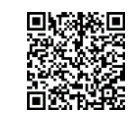

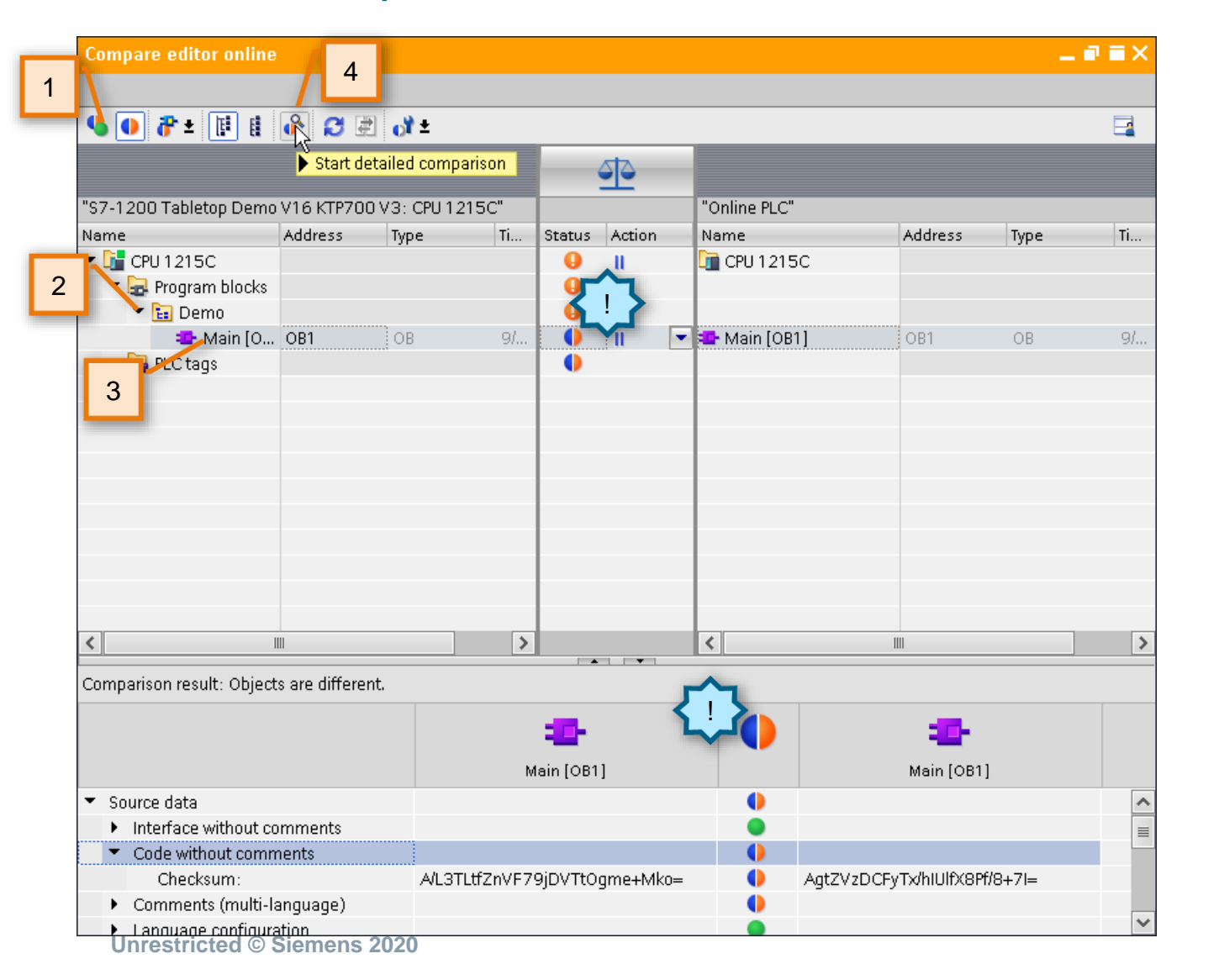

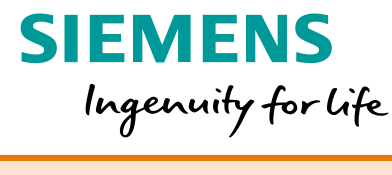

- In the Compare editor window, select the toolbar filter icon to show only differences
- 2. In the compare editor window, expand the "Program blocks > Demo" folder .

You can identify the comparison status based on the symbols in the status and action area.

- Indicates there is a difference between online and offline projects
- Indicates no differences between online and offline project
- 3. While in the compare editor, select the block for which you want to perform a detailed comparison.
  - Notice underneath the comparison editor window, there is a summary of differences. The Compare tool validates program and compilation checksums, which are automatically generated by TIA portal
- 4. Click "Start detailed comparison" button in the toolbar or select the "Start detailed comparison" command from the shortcut (right-click) menu.

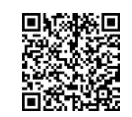

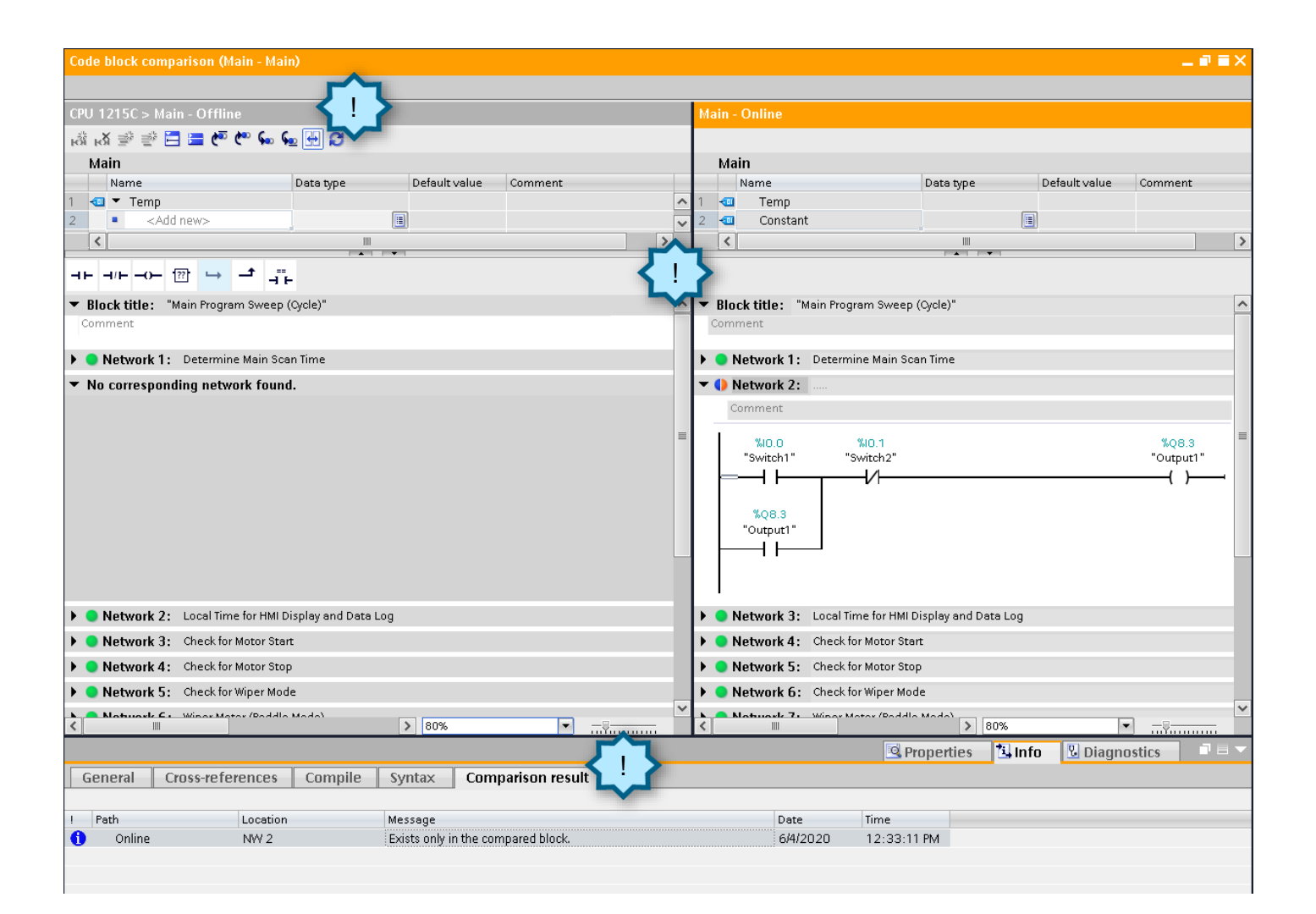

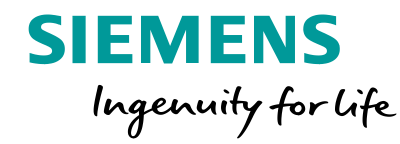

Result: One instance of the program editor will be opened for each version of the block compared and the two instances are displayed side by side.

The detailed comparison allows you to identify the exact places where versions of a block differ with synchronized scrolling and zoom.

A detailed description of all the differences are shown in the 'Comparison result' tab in the inspector window below. Here you can quickly jump to the differences by doubleclicking on the description in the inspector window.

The toolbar at the top also allows you to quickly jump to differences without having to scroll manually.

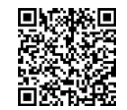

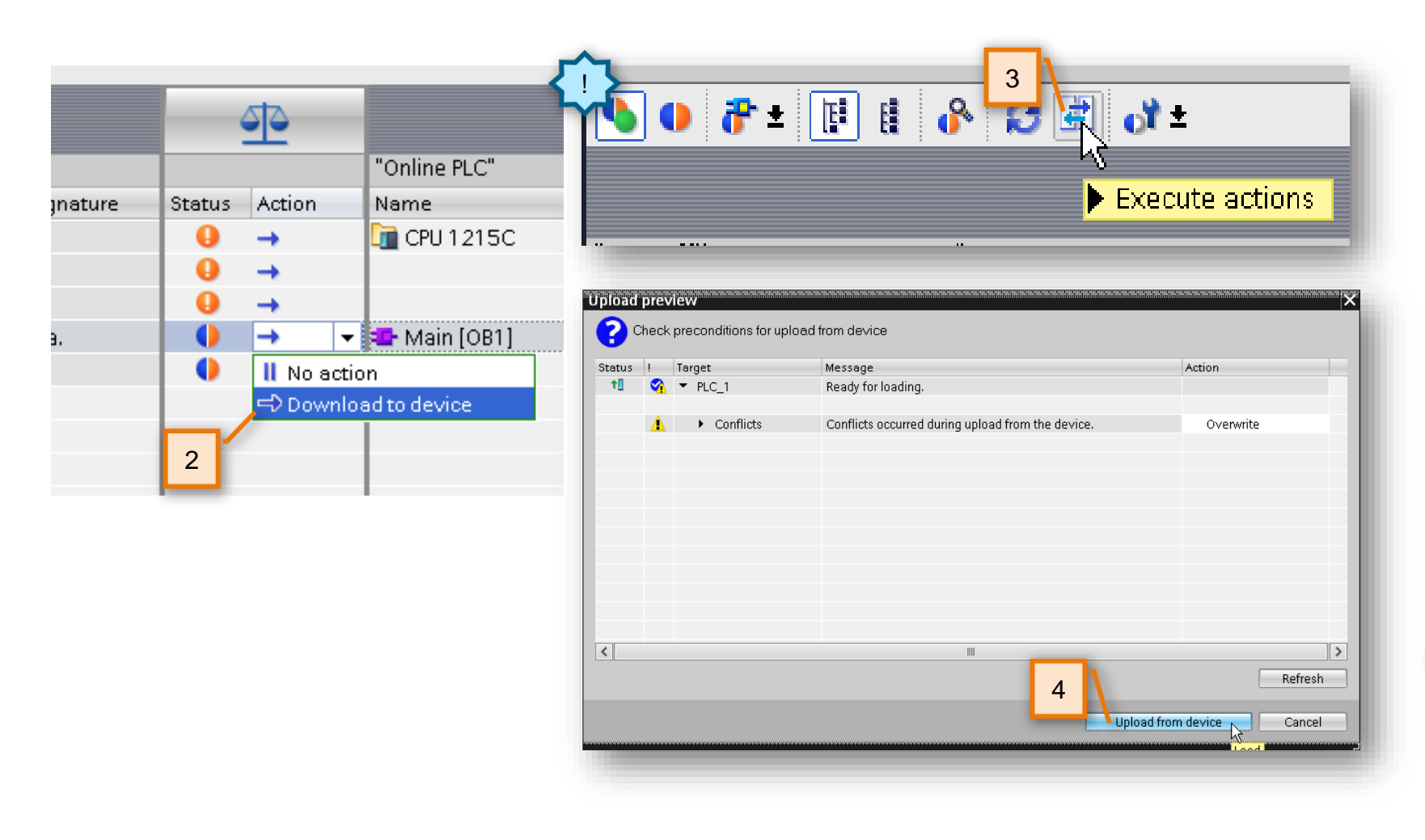

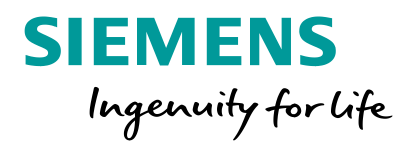

- 1. Close the window of the detailed block comparison.
- In the Comparison editor, an action can be selected for the block involved. Select the "Download to device" action (→ Download to device) for OB1
- 3. To execute the configured actions, click the toolbar icon to execute the actions. This will prompt an "Upload preview dialog".
- 4. Click 'Upload from device'.

After the upload, the block(s) selected for upload should have no differences, as indicated by the green dot in the compare editor and the project tree.

Note: you may have to reset the filter to "show all" compare results

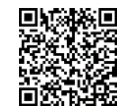

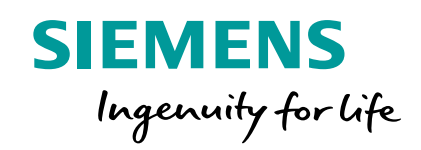

# Monitor & Modify Tags

### Online Diagnostic & Maintenance Features Monitor and modify tag values

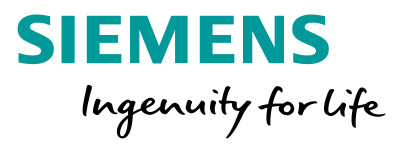

Monitoring tag status is one the most common tools for troubleshooting programming errors, sequencing errors or testing if sensors or IO modules are faulty.

In this section we will explore the advanced online monitoring functions of tags within TIA Portal and the S-1200 controller.

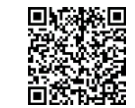

### **Online Diagnostic & Maintenance Features**

### Monitor and modify tags - tag table

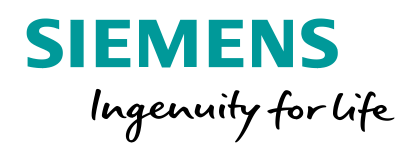

2 (1.5 KTP700 V3 → CPU 1215C [CPU 1215C DC/DC/DC] → PLC tags → Default tag table [304] Project tree \_ **\_** = × 🗉 User constants 🛛 🐙 System constants Devices 💷 Tags 🔲 🖻 🐑 (i) EN C \_\_\_\_\_\$ 🖻 🛃 2 Default tag table 🔻 📋 S7-1200 Tabletop Demo V16 KTP700 🗹 </u> ٨ Address Retain Acces... Visibl.. Monitor value Name Data type Writa..  $\checkmark$ 🍯 Add new device Conveyor\_Encoder\_Count DInt 🗐 %ID1004 0 ^ -00  $\checkmark$  $\checkmark$  $\checkmark$ 📥 Devices & networks -00 Fan\_Speed\_HSC Dint %ID1008 0  $\checkmark$ 🔻 🚰 CPU 1215C [CPU 1215C DC/DC/D 🗹 😣 16245 -00 Analog Pot1 UInt %IW64  $\checkmark$  $\checkmark$  $\checkmark$ FALSE Device configuration -00 Paddle Prox 1 Bool %18.0  $\checkmark$ 🞖 Online & diagnostics  $\checkmark$  $\checkmark$ -00 FALSE Paddle\_Prox\_2 Bool %18.1  $\checkmark$ 0 Program blocks -00 Paddle Prox 3 TRUE 6 Bool %18.2  $\checkmark$  $\checkmark$ Technology objects FALSE -00 Paddle\_Count\_Reset Bool %11.3  $\checkmark$  $\checkmark$ External source files FALSE 8 -00 Paddle Start 2 Bool %11.2 0 💌 🔙 PLC tags FALSE -00 Conveyor Prox Min Bool %18.4 🖏 Show all tags . -00 FALSE 10 Conveyor Prox Home Bool %18.5  $\checkmark$  $\checkmark$  $\checkmark$ FALSE 📑 Add new tag table -00 Conveyor\_Prox\_Max %18.6 11 Bool 😤 Default tag table [304]  $\checkmark$  $\checkmark$ TRUE 12 -00 Conveyor Encoder Bool %10.2  $\checkmark$ PLC data types FALSE 13 -00 Conveyor Encoder 1 Bool %10.3 Watch and force tables  $\checkmark$  $\checkmark$  $\checkmark$ TRUE 14 -00 Conveyor\_Home\_Switch Bool %10.6  $\checkmark$ Online backups 15  $\checkmark$  $\checkmark$ 23856 -00 Analog Pot2 UInt %IW66 🕨 🔜 Traces -00 %10.5  $\checkmark$ EALSE 16 Conveyor\_Lo\_Switch Bool  $\checkmark$ OPC UA communication 17 -00 Conveyor\_Hi\_Switch  $\checkmark$ FALSE Bool %10.7  $\checkmark$ 🕨 🎆 Device proxy data 18 -00 Switch %10.0  $\checkmark$ FALSE Bool  $\checkmark$  $\checkmark$ 📴 Program info 19 -00 Fan Speed PWM Bool %00.2 FALSE  $\checkmark$ PLC alarm text lists 20 -00 Paddle Motor Bool %Q0.3 FALSE  $\checkmark$  $\checkmark$  $\checkmark$ Local modules  $\checkmark$ 21 -00 PWM\_Ton UInt %0W1002 0  $\checkmark$  $\checkmark$ 🕨 🛅 HMI KTP700 [KTP700 Basic PN] FALSE 22 -00 Paddle Direction Bool %08.0  $\checkmark$  $\checkmark$ Ungrouped devices TRUE 23 -00 Fan Isolation Bool %08.4  $\sim$  $\checkmark$ 🕨 🚰 Security settings -00 %MD50 0.0 24 Fan\_Speed\_Real Real ~ > < 1 5

The values of PLC tags can be directly monitored in the PLC tag table in online mode.

- Double-click the corresponding PLC tag table in the project tree
- 2. Click the '*Monitor all'* button in the toolbar. 🙄

The PLC tag table changes to online mode and the '*monitor value*' column is displayed. You can now monitor the tag values

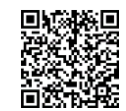

### **Online Diagnostic & Maintenance Features** Monitor and modify tags – data blocks (DB)

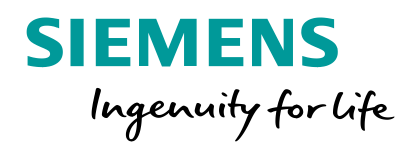

| Project tree                         |            |      | no V16 | KTP700 V3 → CPU 1 | 215C [CPU 1215    | ic dc/dc/dc] → | Program blocks | 🕨 Demo 🔸       | HMI [DB30] |              |    |
|--------------------------------------|------------|------|--------|-------------------|-------------------|----------------|----------------|----------------|------------|--------------|----|
| Devices                              |            |      |        | 2                 |                   |                | -              |                |            |              |    |
|                                      | 🔲 🛃        | 1    | ه 🛫 ا  | Keep a            | ictual values 🛛 🔒 | Snapshot 🦄 🐂   | Copy   ts t    | o start values | R- R- *    |              | -  |
|                                      | _          |      | HMI    |                   |                   |                |                |                |            |              |    |
| r 📋 S7-1200 Tabletop Demo V16 KTP700 | 🗹 🕕 🔨      |      | Nar    | ne                | Data type         | Start value    | Monitor value  | Retain         | Accessible | Writa        | Vi |
| 📑 Add new device                     |            | 1    |        | Static            |                   |                |                |                |            |              | ^  |
| 📥 Devices & networks                 |            | 2    |        | PaddleStart       | Bool              | 🔳 false        | TRUE           |                |            | <b></b>      |    |
| 🔻 🚺 CPU 1215C [CPU 1215C DC/DC/D     | <b>V</b> 🔒 | 3    |        | ONS_PaddleStart   | Bool              | false          | TRUE           |                |            |              |    |
| Device configuration                 | =          | 4    |        | WiperMode         | Bool              | false          | TRUE           |                |            | <b></b>      |    |
| 😼 Online & diagnostics               |            | 5    |        | ONS12             | Bool              | false          | TRUE           |                |            | <b></b>      |    |
| 💌 🔙 Program blocks                   | •          | 6    |        | ONS1              | Bool              | false          | TRUE           |                |            |              |    |
| 📫 Add new block                      |            | 7    |        | PaddleSwitchState | Bool              | false          | TRUE           |                |            | <b>~</b>     |    |
| 🕨 🛅 Custom User Webpage              |            | 8    |        | Prox1 State       | Bool              | false          | FALSE          |                |            | $\checkmark$ |    |
| 🕨 🛅 Data Logging & Recipes           |            | 9    |        | Prox2State        | Bool              | false          | TRUE           |                |            | $\checkmark$ |    |
| 🔻 🛅 Demo                             | •          | 10   |        | Prox3State        | Bool              | false          | FALSE          |                |            | $\checkmark$ |    |
| 🛥 Main [OB1]                         |            | 11   |        | ActiveScreen      | Int               | 1              | 5              |                |            | $\checkmark$ |    |
| 🖀 Startup [OB100]                    |            | 12   |        | PaddleReset       | Bool              | false          | FALSE          |                |            | $\checkmark$ |    |
| 🔹 Analog Pot Control (FC4)           |            | 13   |        | PaddleDirection   | Bool              | false          | FALSE          |                |            | $\checkmark$ |    |
| 🖀 Cap Placement [FC11]               |            | 14   |        | PaddlePos1        | Bool              | false          | FALSE          |                |            | <b>~</b>     |    |
| 🔹 Paddle Control FB [FB6]            |            | 15   |        | PaddlePos2        | Bool              | false          | TRUE           |                |            | $\checkmark$ |    |
| 🔹 Production_FB (FB9)                |            | 16   |        | PaddlePos3        | Bool              | false          | FALSE          |                |            | <b></b>      |    |
| 🔹 Windshield Wiper FB [FB7           |            | 17   |        | Conveyor_Position | DInt              | 0              | 2518           |                |            | $\checkmark$ |    |
| CurrentTime DB (DB9)                 |            | 18   |        | Conveyor_Zone_1   | Bool              | false          | FALSE          |                |            | <b></b>      |    |
| 1 🚺 📕 GlobalData (DB18)              |            | 19   |        | Conveyor_Zone_1A  | Bool              | false          | FALSE          |                |            | <b>~</b>     |    |
| 💶 🔰 НМІ (DB30)                       |            | 20   | - 💷    | Conveyor_Zone_2   | Bool              | false          | FALSE          |                |            | $\checkmark$ |    |
| 📒 HSC Fan (DB6)                      |            | 21   |        | Conveyor_Zone_3   | Bool              | false          | FALSE          |                |            | <b></b>      |    |
| 🥃 Paddle Control FB_iDB [            |            | 22   | - 💷    | Conveyor_Zone_3A  | Bool              | false          | FALSE          |                |            | $\checkmark$ |    |
| Production_FB_iDB [DB45              |            | 23   | - 💷    | Conveyor_Zone_4   | Bool              | false          | FALSE          |                |            | $\checkmark$ |    |
| 🥃 Windshield Wiper FB_iDB.           | • • •      | - 24 |        | Conveyor_Zone_4A  | Bool              | false          | FALSE          |                |            |              | ~  |
| e III                                |            |      | <      |                   |                   |                |                |                |            |              | >  |

The values of data tags can be directly monitored in the data block (DB) structure in online mode.

- . Double-click the corresponding data block (DB) in the project tree
- Click the '*Monitor all'* button in the toolbar.

The data block structure changes to online mode and the '*monitor value*' column is displayed. You can now monitor the tag values

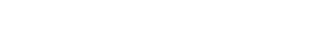

Unrestricted © Siemens 2020

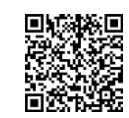

### Online Diagnostic & Maintenance Features Monitor and modify tags – watch tables

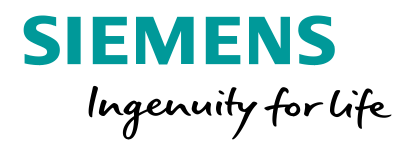

| Project tree                         |              | \$7-12     | 200 Tabletop De 🔒 🦕 🤅 KTP700 V3 🔸      | CPU 1215C [CPU 12 | 15C DC/DC/DC] → Watcl | h and force tal | oles 🕨 Conveyc | )r    |         |
|--------------------------------------|--------------|------------|----------------------------------------|-------------------|-----------------------|-----------------|----------------|-------|---------|
| Devices                              |              |            | 2                                      |                   |                       |                 | $\sim$         |       |         |
|                                      |              | <b>#</b> : | 🖗 🏥 🐓 🌆 🜮 🐔 🌮 📽                        |                   |                       |                 |                |       |         |
|                                      |              | i          | Name                                   | Address           | Display format        | Monitor value   | Modify value   | - 7   | Comment |
| 🔻 📋 S7-1200 Tabletop Demo V16 KTP700 | <b>V</b> 😣 🔨 | 1 //       | Global I/O Tags                        |                   |                       |                 |                |       |         |
| 💣 Add new device                     |              | 2          | "Conveyor_Prox_Min"                    | 🗐 %18.4           | Bool                  | FALSE           |                |       |         |
| 📥 Devices & networks                 |              | 3          | "Conveyor_Prox_Home"                   | %18.5             | Bool                  | FALSE           |                |       |         |
| 🔷 🔻 📴 CPU 1215C [CPU 1215C DC/DC/D   | <b>V</b> 🕛   | 4          | "Conveyor_Prox_Max"                    | %18.6             | Bool                  | FALSE           |                |       |         |
| Device configuration                 |              | 5          | "Conveyor_Encoder"                     | %10.2             | Bool                  | TRUE            |                |       |         |
| 😼 Online & diagnostics               |              | 6          | "Conveyor_Encoder_1"                   | %I0.3             | Bool                  | TRUE            |                |       |         |
| 🕨 🔙 Program blocks                   |              | 7          | "Conveyor_Encoder_Count"               | %ID1004           | DEC+/-                | -225            |                |       |         |
| E Technology objects                 |              | 8          | "Conveyor_Home_Switch"                 | %10.6             | Bool                  | FALSE           |                |       |         |
| 🕨 🐻 External source files            |              | 9          | "Conveyor_Lo_Switch"                   | %10.5             | Bool                  | TRUE            |                |       |         |
| 🕨 🔙 PLC tags                         | •            | 10         | "Conveyor_Hi_Switch"                   | %10.7             | Bool                  | FALSE           |                |       |         |
| 🕨 🛅 PLC data types                   |              | 11         | "Conveyor_Pulse"                       | %Q0.0             | Bool                  | FALSE           |                |       |         |
| Watch and force tables               |              | 12         | "Conveyor_Direction"                   | %Q0.1             | Bool                  | FALSE           |                |       |         |
| 1 Add new watch table                |              | 13 //      | Conveyor instance DB tags              |                   |                       |                 |                |       |         |
| Conveyor                             |              | 14         | "Conveyor_iDB"."Conveyor Enable"       |                   | Bool                  | TRUE            | FALSE          | 🛛 🗹 🔺 |         |
| Force table                          |              | 15         | "Conveyor_iDB".Conveyor_Encoder_Cour   | ıt                | DEC+/-                | -225            |                |       |         |
| 🕨 📴 Online backups                   |              | 16         | "Conveyor_iDB".Conveyor_HSC_Addr       |                   | DEC                   | 2               |                |       |         |
| 🕨 🔄 Traces                           |              | 17         | "Conveyor_iDB".Conveyor_Homing_Mode    | 2                 | DEC+/-                | 3               |                |       |         |
| 🕨 🌆 OPC UA communication             |              | 18         | "Conveyor_iDB".Conveyor_JogFWD_Com     | mar               | Bool                  | FALSE           | TRUE           | 🛛 🗹 🔺 |         |
| 🕨 📴 Device proxy data                |              | 19         | "Conveyor_iDB".Conveyor_JogREV_Comr    | nani              | Bool                  | FALSE           |                |       |         |
| 📴 Program info                       |              | 20         | "Conveyor_iDB".Conveyor_JogVelocity_SI | Р                 | Floating-point nu     | 0.2099613       |                |       |         |
| PLC alarm text lists                 |              | 21         | "Conveyor_iDB".Conveyor_Reset_Comma    | and               | Bool                  | FALSE           | TRUE           | 🗹 🔺   |         |
| Local modules                        |              | 22         | "Conveyor_iDB".Conveyor_Actual_Positio | n                 | Floating-point nu     | -1.203208       |                |       |         |
| 🕨 🛅 HMI KTP700 [KTP700 Basic PN]     |              | 23         | "Conveyor_iDB".Conveyor_Home_Comm      | and               | Bool                  | FALSE           |                |       |         |
| Ungrouped devices                    |              | 24         | "Conveyor_iDB".Conveyor_Velocity_SP    |                   | Floating-point nu     | . 2.0           |                |       |         |
| Security settings                    |              | 25         | "Conveyor iDB".Conveyor Target Positio | n                 | Floating-point nu.    | 55.0            |                |       |         |

Watch tables are another useful way to monitor or modify tag values. Watch tables contain tags whose values can be monitored and controlled during runtime. The tags can be combined in any manner so that a specially tailored watch table can be created for each test case. Tags from data blocks, peripheral I/O tags and bit memory can be used in watch tables.

- 1. Open the watch table '*Conveyor*' from the project tree under the folder '*Watch* and force tables'.
- 2. Click the 'Monitor all' button in the toolbar.

The 'Monitor value' and 'Modify value' columns are displayed. Here you can see the current values of the configured tags and modify their values.

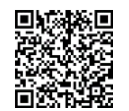

### **End of 'Online Diagnostic & Maintenance Features'**

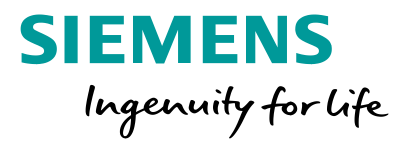

THE INFORMATION PROVIDED HEREIN IS PROVIDED AS A GENERAL REFERENCE REGARDING THE USE OF APPLICABLE PRODUCTS IN GENERIC APPLICATIONS. THIS INFORMATION IS PROVIDED WITHOUT WARRANTY. IT IS YOUR RESPONSIBILITY TO ENSURE THAT YOU ARE USING ALL MENTIONED PRODUCTS PROPERLY IN YOUR SPECIFIC APPLICATION. IF YOU USE THE INFORMATION PROVIDED HEREIN IN YOUR SPECIFIC APPLICATION, PLEASE DOUBLE CHECK ITS APPLICABILITY AND BE ADVISED THAT YOU ARE USING THIS INFORMATION AT YOUR OWN RISK. THE PURCHASER OF THE PRODUCT MUST CONFIRM THE SUITABILITY OF THE PRODUCT FOR THE INTENDED USE, AND ASSUME ALL RISK AND LIABILITY IN CONNECTION WITH THE USE.

THIS GUIDE SHOULD NOT BE USED AS A SUBSTITUTE FOR OR IN LIEU OF A THOROUGH REVIEW AND UNDERSTANDING OF ALL WRITTEN INSTRUCTION AND OPERATION MANUALS AND GUIDELINES.

THE CONTENTS OF THIS GUIDE SHALL NOT BECOME PART OF OR MODIFY ANY PRIOR OR EXISTING AGREEMENT, COMMITMENT OR RELATIONSHIP. THE SALES CONTRACT CONTAINS THE ENTIRE OBLIGATION OF SIEMENS.

MODIFICATION AND OR DISTRIBUTION OF THIS CONTENT IS STRICTLY PROHIBITED.

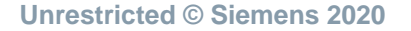

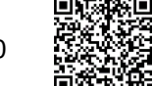